GE Grid Solutions

# iSTAT M2x2 Standard Measurement Centre M212, M232

Manual

Publication reference: M2x2/EN/M/F

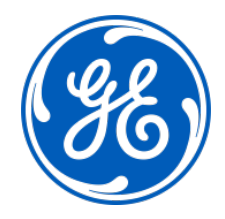

# 1. SAFETY SECTION

This Safety Section should be read before commencing any work on the equipment.

#### 1.1 Health and Safety

The information in the Safety Section of the product documentation is intended to ensure that products are properly installed and handled in order to maintain them in a safe condition. It is assumed that everyone who will be associated with the equipment will be familiar with the contents of the Safety Section.

#### 1.2 Explanation of symbols and labels

The meaning of symbols and labels may be used on the equipment or in the product documentation, is given below.

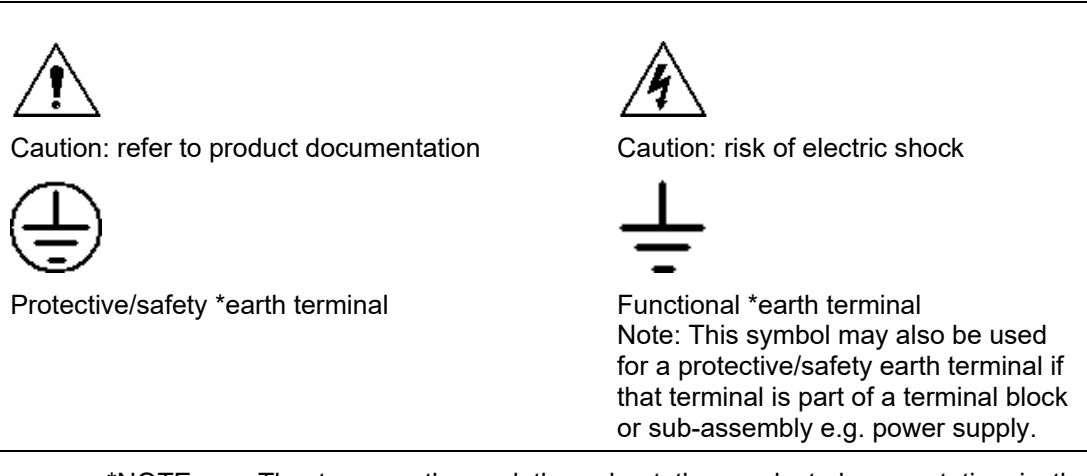

\*NOTE: The term earth used throughout the product documentation is the direct equivalent of the North American term ground.

# 2. INSTALLING, COMMISSIONING AND SERVICING

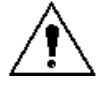

# Equipment connections

Personnel undertaking installation, commissioning or servicing work on this equipment should be aware of the correct working procedures to ensure safety. The product documentation should be consulted before installing, commissioning or servicing the equipment.

Terminals exposed during installation, commissioning and maintenance may present a hazardous voltage unless the equipment is electrically isolated.

If there is unlocked access to the rear of the equipment, care should be taken by all personnel to avoid electrical shock or energy hazards.

Voltage and current connections should be made using insulated crimp terminations to ensure that terminal block insulation requirements are maintained for safety. To ensure that wires are correctly terminated the correct crimp terminal and tool for the wire size should be used.

Before energising the equipment it must be earthed using the protective earth terminal, or the appropriate termination of the supply plug in the case of plug connected equipment. Omitting or disconnecting the equipment earth may cause a safety hazard.

The recommended minimum earth wire size is 2.5mm<sup>2</sup>, unless otherwise stated in the technical data section of the product documentation.

Before energising the equipment, the following should be checked:

- Voltage rating, frequency and polarity
- VT ratio and phase sequence
- CT circuit rating and integrity of connections;
- Protective fuse rating;
- Integrity of earth connection (where applicable)
- Supply voltage

# 3. EQUIPMENT OPERATING CONDITIONS

The equipment should be operated within the specified electrical and environmental limits.

#### 3.1 Current transformer circuits

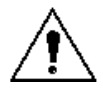

Do not open the secondary circuit of a live CT since the high level voltage produced may be lethal to personnel and could damage insulation.

#### 3.2 Insulation and dielectric strength testing

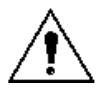

Insulation testing may leave capacitors charged up to a hazardous voltage. At the end of each part of the test, the voltage should be gradually reduced to zero, to discharge capacitors, before the test leads are disconnected.

#### 3.3 Opening Enclosure

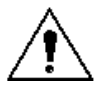

There are no customer replaceable PCB cards or components within the enclosure, so the enclosure should not be opened.

# 4. DECOMMISSIONING AND DISPOSAL

Decommissioning: The auxiliary supply circuit in the relay may include capacitors across the supply or to earth. To avoid electric shock or energy hazards, after completely isolating the supplies to the relay (both poles of any dc supply), the capacitors should be safely discharged via the external terminals prior to decommissioning.
Disposal: It is recommended that incineration and disposal to water courses is avoided. The product should be disposed of in a safe manner. Any

avoided. The product should be disposed of in a safe manner. Any products containing batteries should have them removed before disposal, taking precautions to avoid short circuits. Particular regulations within the country of operation, may apply to the disposal of lithium batteries.

# 5. TECHNICAL SPECIFICATIONS

# 5.1 Protective fuse rating

The recommended maximum rating of the external protective fuse for this equipment is 6A, Red Spot type or equivalent, unless otherwise stated in the technical data section of the product documentation.

| Insulation class:                      | IEC 61010-1 : 2002 Class II                                                                                 |                                                                            |
|----------------------------------------|----------------------------------------------------------------------------------------------------|----------------------------------------------------------------------------|
|                                        | EN 61010-1 : 2002 Class II                                                                                  |                                                                            |
| Insulation Category<br>(Over voltage): | IEC 61010-1 : 2002<br>Category II (600V), III (300V)<br>EN 61010-1 : 2002<br>Category II (600V), III (300V) |                                                                            |
| Environment:                           | IEC 61010-1 : 2002<br>Pollution degree 2 (600V), 3<br>(300V)                                                | Compliance is demonstrated by reference to generic safety standards.       |
|                                        | EN 61010-1 : 2002<br>Pollution degree 2 (600V), 3 (300V)                                                    |                                                                            |
| Product Safety:                        | 72/23/EEC & 2006/95/EC                                                                                      | Compliance with the European<br>Commission Low Voltage<br>Directive.       |
| くて                                     | EN 61010-1 : 2002                                                                                           | Compliance is demonstrated by<br>reference to generic safety<br>standards. |

# CONTENT

| 1.    | SAFETY SECTION                             | 1  |
|-------|--------------------------------------------|----|
| 1.1   | Health and Safety                          | 1  |
| 1.2   | Explanation of symbols and labels          | 1  |
| 2.    | INSTALLING, COMMISSIONING AND SERVICING    | 2  |
| 3.    | EQUIPMENT OPERATING CONDITIONS             | 3  |
| 3.1   | Current transformer circuits               | 3  |
| 3.2   | Insulation and dielectric strength testing | 3  |
| 3.3   | Opening Enclosure                          | 3  |
| 4.    | DECOMMISSIONING AND DISPOSAL               | 3  |
| 5.    | TECHNICAL SPECIFICATIONS                   | 4  |
| 5.1   | Protective fuse rating                     | 4  |
| 6.    | INTRODUCTION                               | 9  |
| 6.1   | General                                    | 9  |
| 6.2   | Family                                     | 10 |
| 6.3   | Measurements                               | 10 |
| 6.4   | Hardware features                          | 10 |
| 6.5   | Communication and inputs/outputs           | 11 |
| 6.6   | User features                              | 11 |
| 6.7   | Applications                               | 12 |
| 7.    | SYSTEM MODES                               | 13 |
| 7.1   | Connection mode                            | 13 |
| 7.1.1 | Valid measurements                         | 13 |
| 7.2   | Power mode                                 | 15 |
| 7.3   | Operating energy quadrants                 | 15 |
| 8.    | INSTRUMENTATION                            | 17 |
| 8.1   | Measurements                               | 17 |
| 8.2   | Glossary                                   | 17 |
| 8.3   | Supported Measurements                     | 19 |

| Voltage                              | 20                                                                                                    |
|--------------------------------------|----------------------------------------------------------------------------------------------------|
| Current                              | 20                                                                                                    |
| Frequency                            | 20                                                                                                    |
| Harmonics (THD)                      | 20                                                                                                    |
| Power                                | 20                                                                                                    |
| Power factor                         | 20                                                                                                    |
| Energy                               | 21                                                                                                    |
| Maximum demands (MDs)                | 21                                                                                                    |
| Thermal Average demands              | 21                                                                                                    |
| HARDWARE                             | 22                                                                                                    |
| Connections                          | 22                                                                                                    |
| Communications                       | 22                                                                                                    |
| Inputs and Outputs                   | 23                                                                                                    |
| Energy Pulse Outputs                 | 23                                                                                                    |
| Tariff (inputs)                      | 23                                                                                                    |
| Alarm outputs                        | 24                                                                                                    |
| Auxiliary Supply                     | 24                                                                                                    |
| USER INTERFACE MENU STRUCTURE        | 25                                                                                                    |
| Menu introduction                    | 25                                                                                                    |
| Measurement Navigation               | 27                                                                                                    |
| Settings Navigation                  | 29                                                                                                    |
| Resets Navigation                    | 31                                                                                                    |
| Info Navigation                      | 31                                                                                                    |
| Installation Navigation              | 32                                                                                                    |
| Default settings                     | 32                                                                                                    |
| HARDWARE FUNCTIONS                   | 33                                                                                                    |
| Installation Wizard                  | 33                                                                                                    |
| Demo Cycling                         | 36                                                                                                    |
| SETTINGS                             | 38                                                                                                    |
| Setting Navigation                   | 38                                                                                                    |
| General Navigation                   | 38                                                                                                    |
| LCD Navigation                       | 40                                                                                                    |
| Security Navigation                  | 41                                                                                                    |
| Energy Navigation                    | 42                                                                                                    |
| Inputs and Outputs                   | 43                                                                                                    |
| COMMUNICATIONS                       | 45                                                                                                    |
| Communications ports                 | 45                                                                                                    |
|                                      |                                                                                                    |
| QDSP Setting and Monitoring Software | 45                                                                                                    |
|                                      | Voltage     Current     Frequency     Harmonics (THD)     Power     Power factor     Energy     Maximum demands (MDs)     Thermal Average demands     HARDWARE     Connections     Communications     Inputs and Outputs     Energy Pulse Outputs     Tariff (inputs)     Alarm outputs     Auxiliary Supply     USER INTERFACE MENU STRUCTURE     Menu introduction     Measurement Navigation     Settings Navigation     Installation Navigation     Default settings     HARDWARE FUNCTIONS     Installation Wizard     Demo Cycling     SETTINGS     Setting Navigation     General Navigation     LCD Navigation     LCD Navigation     Energy Navigation     Energy Navigation     Energy Navigation     Energy Navigation     Energy Navigation     Energy Navigation     Energy Navigation     Energy Navigation     Energy Navigation |

| 14.  | TECHNICAL DATA                                        | 46 |
|------|-------------------------------------------------------|----|
| 15.  | WIRING DIAGRAMS AND CASE DIMENSIONS                   | 50 |
| 16.  | RELATED DOCUMENTS                                     | 54 |
| 17.  | APPENDIX A: MODBUS PROTOCOL                           | 55 |
| 17.1 | Modbus communication protocol                         | 55 |
| 17.2 | Register Map for Actual Measurements                  | 55 |
| 17.3 | Register table for IEEE 754 Measurements              | 57 |
| 17.4 | Register table for the normalized actual measurements | 60 |
| 17.5 | 100% values calculations for normalized measurements  | 62 |
| 17.6 | Register table for the basic settings                 | 63 |
| 17.7 | Data types decoding                                   | 64 |
| 18.  | APPENDIX B: CALCULATIONS & EQUATIONS                  | 66 |
| 18.1 | Definitions of symbols                                | 66 |
| 18.2 | Equations                                             | 66 |
| 10.2 | Equations                                             |    |

**BLANK PAGE** 

# 6. INTRODUCTION

#### 6.1 General

The **iSTAT M2x2** is an easy to use standard measurement centre family aimed particularly at the medium voltage and industrial market segments throughout the world.

The **M2x2** measurement centre family integrates a number of measurements and metering functions in the same unit for power system management. The use of numerical technology achieves high accuracy over a wide dynamic measuring range for instantaneous and integrated power system parameters. The **M2x2** offers:

- A cost-effective solution for Medium Voltage and Industrial markets
- Modbus protocol for integrating into energy management and control systems.
- Setup and wrong connection wizards, demonstration screens and user customised display making the **M2x2** family user friendly.
- Multi-lingual menu (English, German, Danish, French, Italian, Spanish, Russian etc.)
- CE certification

The **M2x2** uses a software package called **QDSP**, it is suggested that the QDSP software is used when possible as it provides a simple interface for communicating with the product. A separate QDSP manual is available.

- **QDSP Standard** is used for setting and monitoring all of the iSTAT devices with communications, i400, i4Mx, i500, M2x1, **M2x2** and M2x3.
- **QDSP** also offers additional features such as upgrading from a secure web site for both the **QDSP** and the measurement centres.

#### **KEY MESSAGES**

- The iSTAT **M2x2** family is **easy to set and test**. In the substation world, more settings increase the chance of misapplication, and the potential for incorrect settings and inaccurate measurements. The iSTAT **M2x2** minimises the chance of an incorrect setting by using a setup wizard to help the operator configure the device.
- The iSTAT M2x2 is an economical choice for measurements.
- The iSTAT **M2x2** offers **easy fitting**, by using embedded current transformers and a wrong connection warning for the current circuits. It uses a standard 96mm DIN case.
- **M2x2** allows connection to MODBUS based systems that are widely used by industrial and utility customers worldwide.

iSTAT - THE standard measurement platform

- Multiple advanced configuration features fitted as standard.
- Comprehensive choice of features for measurement applications.
- Flexible programmable software (**QDSP**) for straight forward product configuration.
- Complete and informative documentation, **QDSP** also includes help information.

Simple to fit, simple to set, simple to connect

- Standard 96mm DIN
- Set up Wizard to aid configuration
- Wrong connection warning
- Demonstration displays
- User defined customised displays

#### Advanced technology

- High sampling rate of 128 samples per cycle
- A frequency family of 16 2/3Hz, 45/65Hz or 400Hz

#### Economical

- Universal Power for all site situations
- Common case size permits retrofitting without major re-engineering of the panel.

#### 6.2 Family

The **iSTAT M2x2** family provides:

- **M212** class 0.5 non-communicating Power and class 1 Energy Meter. The **M212** includes energy measurement in all four quadrants and is fitted with pulsed energy contact outputs and optional tariff inputs.
- **M232** class 0.5 communicating Measurement Centre. The **M232** adds serial communications and alarms (optional output) to the **M212**.

Software:

QDSP Standard for setting and monitoring software

#### 6.3 Measurements

The **M2X2** family is therefore ideally suited to applications where continuous monitoring of a single or three-phase system is required:

- **M212**: local indication for ac switchboard power measurements, energy metering into a remote energy management system using pulsed outputs.
- **M232**: local and remote indication for ac switchboard power measurements, energy metering into a remote energy management system via pulsed outputs or communications.

TABLE 7-1 has a summary of the measurements available. The **M2x2** can be user configured for either single or three phase connection.

| TABLE 7-1 : MEASUREMENTS    | M212 | M232 |
|-----------------------------|------|------|
| V, Ι, Ρ, Q, S, PF, PA, F, φ | •    | ٠    |
| Energy kWh class 1          | •    | •    |
| Maximum demand              | •    | •    |
| THD                         | •    | ٠    |

#### 6.4 Hardware features

The **M2X2** family has a number of hardware features that are designed to make the installation, commissioning and use of the meters as simple as possible, see TABLE 7-2.

It has a large 128 x 64 pixel Liquid Crystal Display (LCD) that can display information in a number of different font sizes and is backlit for use in conditions with a low light level. The menu is driven locally by a 5 key function pad on the front of the meter and the **M2x2** family has the ability to customise the display functions to enable to user to retrieve information as quickly as possible.

The M2x2 has LED indicators defining energy flow and active alarms (M232 only).

The **M2x2** has a Universal auxiliary supply and an auto ranging current and voltage (option) measurement inputs so that it can be used in most site conditions without the need to specify this information at the order stage.

| TABLE 7-2 : HARDWARE                                | M212 | M232 |
|-----------------------------------------------------|------|------|
| Large backlit LCD 128 x 64                          | •    | •    |
| LED alarm indication                                | •    | •    |
| 5 key menu                                          | •    | •    |
| Autorange Volts and Current inputs (Volts optional) | ٠    | ٠    |
| Universal Power supply AC/DC                        | •    | ٠    |
| 4 Energy counters                                   | •    | ٠    |

#### 6.5 Communication and inputs/outputs

The **M232** is fitted as standard with RS232, RS485 or USB communications supporting Modbus RTU.

The **M2x2** has two rear hardware modules; module 1 is always fitted with pulse contact outputs which on the **M232** can also be used as alarm outputs if pulses are not required. Tariff inputs on module 2 are available as an option.

| TABLE 7-3 :<br>COMMUNICATIONS and I/O    | M212 | M232 |
|------------------------------------------|------|------|
| RS232, RS485 or USB                      |      | •    |
| Modbus RTU                               |      | ٠    |
| 2 energy contacts                        | ۲    | ٠    |
| 2 tariff inputs (optional)               | ۲    | ٠    |
| 2 alarm contacts (using energy contacts) |      | ٠    |

#### 6.6 User features

The **M2X2** family has a wide range of user features that are designed to make the installation and commissioning simple. These features are summarised in TABLE 7-4 below.

The Setup Wizard takes the user through the basic settings required to set up the **M2x2**. The benefit of the wizard is that it leads the commissioning engineer through all the basic settings required to install the **M2x2** correctly.

The **M2x2** will monitor the voltage and current polarity and when it detects that an input has been incorrectly connected it will display a warning symbol on the display. This is useful when direction is important, such as in energy applications, to ensure that the values calculated are correct.

The **M2x2** provides many different measurements that the operator can scroll through and read on the display. If the operator only wants to see a small number of measurements, they can configure the display to show up to 3 customised screens. The refresh time is programmable to enable the operator time to interpret the information on the display.

| TABLE 7-4 : USER FEATURES | M212 | M232 |
|---------------------------|------|------|
| Set up Wizard             | •    | •    |
| Wrong connection warning  | •    | •    |
| 3 Custom screens          | •    | •    |
| Demonstration screens     | •    | •    |

#### 6.7 Applications

The **M2x2** family can be used in a wide range of different applications depending on the model, the applications are summarised in TABLE 7-5 below.

| TABLE 7-5 : APPLICATION | M212 | M232 |
|-------------------------|------|------|
| Power measurements      | ٠    | ٠    |
| Energy Metering         | ٠    | ٠    |
| Programmable alarms     |      | ۲    |
| PC software             |      | ٠    |

**Power Measurements:** All the **M2x2** family provide a wide range of instantaneous measurement values; Voltage, current, Power, phase angle, power factor and frequency. These are available locally on all the **M2x2** family and remotely on the **M232**.

**Energy and sub Metering**: With 4 quadrant energy measurement, the **M2x2** can be used in sub metering applications where information is passed to an energy management system to monitor the performance of the ac power system. The **M2x2** can use a combination of pulsed energy contacts, tariff inputs and communications to integrate with and provide this data to the control system.

# 7. SYSTEM MODES

# 7.1 Connection mode

The connection mode of the M2x2 is menu-configurable. The following options are available:

- 1b single phase connection,
- 3b three-phase, three-wire connection with balanced load,
- 4b three-phase, four-wire connection with balanced load,
- 3u three-phase, three-wire connection with unbalanced load
- 4u three-phase, four-wire connection with unbalanced load.

#### 7.1.1 Valid measurements

The following tables list the valid measurements for each connection type.

|     | TABLE 8-1 : BASIC<br>MEASUREMENTSParameter |           | arameter Unit | Connection |    |    |    |    |
|-----|--------------------------------------------|-----------|---------------|------------|----|----|----|----|
|     |                                            | Parameter |               | 1b         | 3b | 3u | 4b | 4u |
|     | Voltage U <sub>1</sub>                     | U1        | V             | •          | ×  | ×  | •  | •  |
|     | Voltage U <sub>2</sub>                     | U2        | V             | ×          | ×  | ×  | 0  | •  |
|     | Voltage U <sub>3</sub>                     | U3        | V             | ×          | ×  | ×  | 0  | •  |
|     | Average voltage U~                         | U۲        | V             | ×          | ×  | ×  | 0  | •  |
|     | Current I <sub>1</sub>                     | l1        | А             | •          | •  | •  | •  | •  |
|     | Current I <sub>2</sub>                     | 12        | А             | ×          | 0  | •  | 0  | •  |
|     | Current I <sub>3</sub>                     | 13        | А             | ×          | 0  | •  | 0  | •  |
|     | Current In                                 | In        | А             | ×          | 0  | 0  | 0  | •  |
| ase | Total current It                           | I         | А             | •          | 0  | 0  | 0  | •  |
| Pha | Average current Ia                         | lavg      | А             | ×          | 0  | 0  | 0  | •  |
|     | Active power P1                            | P1        | W             | •          | ×  | ×  | •  | •  |
|     | Active power P <sub>2</sub>                | P2        | W             | ×          | ×  | ×  | 0  | •  |
|     | Active power P <sub>3</sub>                | P3        | W             | ×          | ×  | ×  | 0  | •  |
|     | Total active power Pt                      | Р         | W             | •          | •  | •  | 0  | •  |
|     | Reactive power Q <sub>1</sub>              | Q1        | var           | •          | ×  | ×  | •  | •  |
|     | Reactive power Q <sub>2</sub>              | Q2        | var           | ×          | ×  | ×  | 0  | •  |
|     | Reactive power Q <sub>3</sub>              | Q3        | var           | ×          | ×  | ×  | 0  | •  |
|     | Total reactive power Qt                    | Q         | var           | •          | •  | •  | 0  | •  |

#### Key: $\bullet$ – measured , O – calculated, × – not supported

|        | TABLE 8-2 : BASIC                                    | Parameter         | 11                |    | Conn | ection | Туре |    |
|--------|------------------------------------------------------|-------------------|-------------------|----|------|--------|------|----|
|        | MEASUREMENTS                                         | Parameter         | Unit              | 1b | 3b   | 3u     | 4b   | 4u |
|        | Apparent power S <sub>1</sub>                        | S1                | VA                | ٠  | ×    | ×      | •    | •  |
|        | Apparent power S <sub>2</sub>                        | S2                | VA                | ×  | ×    | ×      | 0    | •  |
|        | Apparent power S₃                                    | S3                | VA                | ×  | ×    | ×      | 0    | •  |
|        | Total apparent power St                              | S                 | VA                | ٠  | ●    | •      | 0    | •  |
|        | Power factor PF <sub>1</sub>                         | PF1/ePF1          |                   | •  | ×    | ×      | •    | •  |
|        | Power factor PF <sub>2</sub>                         | PF2/ePF2          |                   | ×  | ×    | ×      | 0    | •  |
|        | Power factor PF <sub>3</sub>                         | PF3/ePF3          |                   | ×  | ×    | ×      | 0    | •  |
|        | Total power factor PF <sup>~</sup>                   | PF/ePF            |                   | •  | •    | •      | 0    | •  |
| ase    | Power angle $\phi_1$                                 | φ1                | 0                 | •  | ×    | ×      | •    | •  |
| Ρĥ     | Power angle $\varphi_2$                              | φ2                | 0                 | ×  | ×    | ×      | 0    | •  |
|        | Power angle φ <sub>3</sub>                           | φ3                | 0                 | ×  | ×    | ×      | 0    | •  |
|        | Total power angle $\phi^{\sim}$                      | φ                 | o                 | ٠  | •    | •      | 0    | •  |
|        | THD of phase voltage Uf1                             | U1%               | %THD              | •  | ×    | ×      | ●    | •  |
|        | THD of phase voltage U <sub>f2</sub>                 | U2%               | %THD              | ×  | ×    | ×      | 0    | •  |
|        | THD of phase voltage Uf3                             | U3%               | %THD              | ×  | ×    | ×      | 0    | •  |
|        | THD of phase current I1                              | I1%               | %THD              | •  | •    | •      | ●    | •  |
|        | THD of phase current I <sub>2</sub>                  | 12%               | %THD              | ×  | 0    | •      | 0    | •  |
|        | THD of phase current I <sub>3</sub>                  | 13%               | %THD              | ×  | 0    | •      | 0    | •  |
|        | Phase-to-phase voltage U <sub>12</sub>               | U12               | V                 | ×  | •    | •      | 0    | •  |
|        | Phase-to-phase voltage U <sub>23</sub>               | U23               | V                 | ×  | ٠    | •      | 0    | •  |
|        | Phase-to-phase voltage U <sub>31</sub>               | U31               | V                 | ×  | •    | •      | 0    | •  |
| е      | Average phase-to-phase<br>voltage (U <sub>ff</sub> ) | U∆                | V                 | ×  | •    | •      | 0    | •  |
| has    | Phase-to-phase angle $\phi_{12}$                     | φ12               | 0                 | ×  | ×    | ×      | 0    | •  |
| -to-   | Phase-to-phase angle $\varphi_{23}$                  | φ23               | o                 | ×  | ×    | ×      | 0    | •  |
| lase   | Phase-to-phase angle $\varphi_{31}$                  | <b>φ</b> 31       | o                 | ×  | ×    | ×      | 0    | •  |
| Ę      | THD of phase-to-phase<br>voltage THD <sub>U12</sub>  | U12%              | %THD              | ×  | ●    | •      | 0    | •  |
|        | THD of phase-to-phase voltage THD <sub>U23</sub>     | U23%              | %THD              | ×  | •    | •      | 0    | •  |
|        | THD of phase-to-phase voltage THD <sub>U31</sub>     | U31%              | %THD              | ×  | •    | •      | 0    | •  |
| Energy | Counters 1-4                                         | E1, E2,<br>E3, E4 | Wh<br>Vah<br>varh | •  | •    | •      | •    | •  |
|        | Active tariff                                        | Atar              |                   | •  | •    | •      | •    | •  |

|                | TABLE 8-2 : BASIC            | Doromotor  | Parameter Unit | Connection Type |    |    |    |    |
|----------------|------------------------------|------------|----------------|-----------------|----|----|----|----|
|                | MEASUREMENTS                 | Parameter  |                | 1b              | 3b | 3u | 4b | 4u |
| Max. values MD | MD current I <sub>1</sub>    | l1         | А              | •               | •  | •  | •  | •  |
|                | MD current I <sub>2</sub>    | 12         | А              | ×               | 0  | •  | 0  | •  |
|                | MD current I <sub>3</sub>    | 13         | А              | ×               | 0  | •  | 0  | •  |
|                | MD active power P (positive) | P+         | W              | •               | •  | •  | •  | •  |
|                | MD active power P (negative) | P-         | W              | •               | •  | •  | •  | •  |
|                | MD reactive power Q-L        | Q          | var            | •               | •  | •  | •  | •  |
|                | MD reactive power Q-C        | Q <b>‡</b> | var            | •               | •  | •  | •  | •  |
|                | MD apparent power S          | S          | VA             | •               | •  | •  | •  | •  |

Key ● -measured, O - calculated, × - not supported

#### 7.2 Power mode

The power mode is used for the signing of power measurements. The user cannot set the **M2x2** power mode. It is defined as follows:

- When displaying active power, a positive sign indicates export power (a consumer) whilst a negative sign indicates import power (a generator).
- When displaying reactive power, a coil symbol indicates an inductive load (a consumer) whilst a capacitor symbol indicates a capacitive load (a generator).

#### 7.3 Operating energy quadrants

The operating energy quadrants are used to determine which types of energy are added to the energy counters. The user may modify the operating energy quadrants via the remote communications interface or by using the front menu and buttons.

NOTE: For 3b and 3u connection mode, only phase-to-phase voltages are measured. Because of that, factor  $\sqrt{3}$  is applied to calculation of quality considering nominal phase voltage. For 4u connection mode measurements support is same as for 1b.

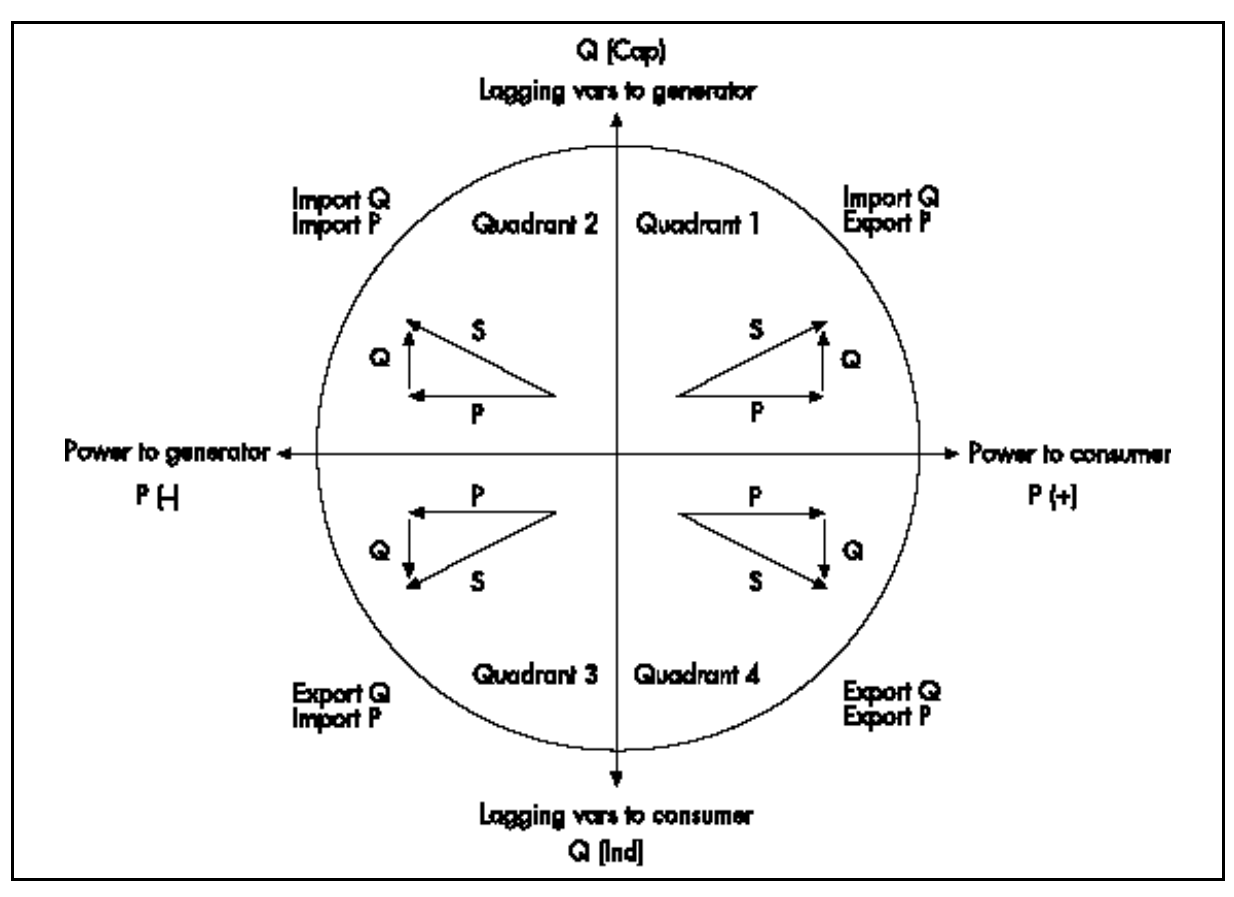

FIGURE 8-1 : POWER FLOW

# 8. INSTRUMENTATION

#### 8.1 Measurements

With the increase in harmonics present in today's power systems, due to the increased use of electronic loads such as computers, variable frequency drives, etc. it is important, when accurate monitoring of electrical parameters is required, to use a measuring technique that allows for their presence. Conventional measurement methods, that use a mean sensing technique, respond to the mean or average of the input waveform. This is only accurate when the input waveform approaches a pure sinusoid.

The **M2x2** uses a true RMS (root-mean-square) measurement technique that provides accurate measurement with harmonics present up to the 63<sup>rd</sup>. The **M2x2** reads 128 samples per cycle and the true RMS measurement is obtained using these sampled values.

The **M2x2** display can display the measured values in a number of preset display views or the user can customise the display. An example is shown in figure 9.1 below.

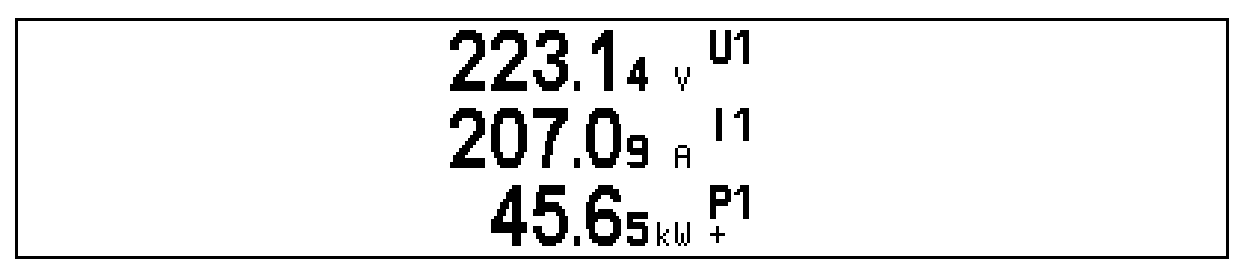

FIGURE 9-1 : PRESET DISPLAY SHOWING VOLTAGE, CURRENT AND POWER IN PHASE 1

#### 8.2 Glossary

The following terms and symbols are used:

| TABLE 9-1        | TABLE 9-1 : SYMBOLS                                                                 |  |  |  |
|------------------|-------------------------------------------------------------------------------------|--|--|--|
| Mv               | Sample factor                                                                       |  |  |  |
| MP               | Averaging interval                                                                  |  |  |  |
| U <sub>f</sub>   | Phase voltage ( $U_1$ , $U_2$ or $U_3$ )                                            |  |  |  |
| U <sub>ff</sub>  | Phase-to-phase voltage (U <sub>12</sub> , U <sub>23</sub> or U <sub>31</sub> )      |  |  |  |
| N                | Total number of samples in a period                                                 |  |  |  |
| n                | Sample number ( $0 \le n \le N$ )                                                   |  |  |  |
| х, у             | Phase number (1, 2 or 3)                                                            |  |  |  |
| İn               | Current sample n                                                                    |  |  |  |
| U <sub>fn</sub>  | Phase voltage sample n                                                              |  |  |  |
| U <sub>fFn</sub> | Phase-to-phase voltage sample n                                                     |  |  |  |
| φf               | Power angle between current and phase voltage f ( $\phi_1$ , $\phi_2$ or $\phi_3$ ) |  |  |  |
| Uu               | Voltage unbalance                                                                   |  |  |  |
| Uc               | Agreed supply voltage                                                               |  |  |  |

| TABLE 9-2 : GLOSSARY                 |                                                                                           |  |  |  |
|--------------------------------------|-------------------------------------------------------------------------------------------|--|--|--|
| Term                                 | Explanation                                                                               |  |  |  |
| RMS                                  | Root Mean Square value                                                                    |  |  |  |
| Flash                                | Type of a memory module that keeps its content in case of power supply failure            |  |  |  |
| MODBUS                               | Industrial protocol for data transmission                                                 |  |  |  |
| QDSP                                 | Software for iSTAT family                                                                 |  |  |  |
| AC                                   | Alternating voltage                                                                       |  |  |  |
| PA                                   | Power angle (angle between current and voltage)                                           |  |  |  |
| PF                                   | Power factor                                                                              |  |  |  |
| THD                                  | Total harmonic distortion                                                                 |  |  |  |
| MD                                   | Measurement of average values in time interval                                            |  |  |  |
| Harmonic voltage –<br>harmonic       | Sine voltage with frequency equal to integer multiple of basic frequency                  |  |  |  |
| Hand-over place                      | Connection spot of consumer installation in public network                                |  |  |  |
| Sample factor ( $M_v$ )              | Defines a number of periods for measuring calculation on the basis of measured frequency  |  |  |  |
| Averaging interval (M <sub>p</sub> ) | Defines frequency of refreshing displayed measurements<br>on the basis of a Sample factor |  |  |  |

Page 19

iSTAT M2x2

### 8.3 Supported Measurements

The measurements that the M2x2 family supports are shown in the following table.

|       | TABLE 9-3 : BASIC MEASUREMENTS                                                                               |
|-------|----------------------------------------------------------------------------------------------------|
|       | Voltage U <sub>1</sub> , U <sub>2</sub> , U <sub>3</sub> in U <sup><math>\sim</math></sup>                   |
|       | Current I <sub>1</sub> , I <sub>2</sub> , I <sub>3</sub> , I <sub>n</sub> , I <sub>t</sub> in I <sub>a</sub> |
|       | Active power P <sub>1</sub> , P <sub>2</sub> , P <sub>3</sub> , and P <sub>t</sub>                           |
| Ð     | Reactive power Q <sub>1</sub> , Q <sub>2</sub> , Q <sub>3</sub> , and Q <sub>t</sub>                         |
| has   | Apparent power $S_1$ , $S_2$ , $S_3$ , and $S_t$                                                             |
| д.    | Power factor $PF_1$ , $PF_2$ , $PF_3$ and $PF^{\sim}$                                                        |
|       | Power angle $\phi_1$ , $\phi_2$ , $\phi_3$ and $\phi^{\sim}$                                                 |
|       | THD of phase voltage $U_{f1}$ , $U_{f2}$ and $U_{f3}$                                                        |
|       | THD of current $I_1$ , $I_2$ and $I_3$                                                                       |
| e     | Phase-to-phase voltage U <sub>12</sub> , U <sub>23</sub> , U <sub>31</sub>                                   |
| phas  | Average phase-to-phase voltage U <sub>ff</sub>                                                               |
| -to-l | Phase-to-phase angle φ12, φ23, φ31                                                                           |
| Jase  | THD of phase-to-phase voltage                                                                                |
| Ē     |                                                                                                    |
|       | Counter 1                                                                                                    |
|       | Counter 2                                                                                                    |
| srgy  | Counter 3                                                                                                    |
| Ene   | Counter 4                                                                                                    |
|       | Total                                                                                                    |
|       | Active tariff                                                                                                |
|       | Phase current I <sub>1</sub>                                                                                 |
| ą     | Phase current I <sub>2</sub>                                                                                 |
| SS N  | Phase current I <sub>3</sub>                                                                                 |
| alue  | Active power P (Positive)                                                                                    |
| nal v | Active power P (Negative)                                                                                    |
| axin  | Reactive power Q - L                                                                                         |
| Σ     | Reactive power Q - C                                                                                         |
|       | Apparent power S                                                                                             |
|       | Frequency f                                                                                                  |
|       | Internal temperature                                                                                         |

The equations defining the calculated values are detailed in Appendix B

#### 8.3.1 Voltage

All versions of the **M2x2** except for the 3-phase 3-wire versions, measure the true RMS value of the phase voltages (U<sub>a</sub>, U<sub>b</sub>, U<sub>c</sub>) connected to the unit. The three line-to-line voltages (U<sub>ab</sub>, U<sub>bc</sub>, U<sub>ca</sub>), then the average phase voltage (U) and average line voltage (U<sub>Δ</sub>) are calculated from these measured parameters. For 3-phase 3-wire balanced systems, the **M2x2** creates a virtual neutral internally.

The 3-phase 3-wire versions of the **M2x2** measure the true RMS value of the phase to phase voltage.

All voltage measurements are available via communication and on the LCD display.

#### 8.3.2 Current

The **M2x2** measures the true RMS value of the phase currents (Ia, Ib, Ic) connected to the unit. The neutral current (In), then the average of all phase currents and the sum of all phase currents (It) are calculated from the three phase currents.

All current measurements are available via communication and on the LCD display.

#### 8.3.3 Frequency

The system frequency is calculated from the time period of the measured voltage and can be viewed from both the **M2x2** display and the remote communications link.

#### 8.3.4 Harmonics (THD)

The percentage total harmonic distortion (%THD) value is the ratio of the sum of the powers of the harmonic frequencies (to 32<sup>nd</sup>) above the fundamental frequency to the power of the fundamental frequency. This sum of the powers is a geometric total, formed by taking the square root of the sum of the squares of the amplitude of each of the harmonics.

The **M2x2** provides %THD values for each phase current, each phase voltage, and for the line voltages.

#### 8.3.5 Power

The **M2X2** provides accurate measurement of active (P<sub>a</sub>, P<sub>b</sub>, P<sub>c</sub>, P<sub>t</sub>), reactive (Q<sub>a</sub>, Q<sub>b</sub>, Q<sub>c</sub>, Q<sub>t</sub>) and apparent power (S<sub>a</sub>, S<sub>b</sub>, S<sub>c</sub>, S<sub>t</sub>). For a four-wire system the powers are calculated both for each phase separately and as a total. For a three-wire system only total power values are measured.

All the available power parameters can be viewed using either the LCD display or via the remote communications link.

#### 8.3.6 Power factor

The power factor is calculated as a quotient of active and apparent power for each phase separately  $(\cos\varphi a, \cos\varphi b, \cos\varphi c)$  and as a total  $(\cos\varphi t)$ . A positive sign and a coil symbol denotes an inductive load (a consumer) whilst a negative sign and a capacitor symbol defines a capacitive load (a generator). For correct display of PF via application of the alarm, ePF (extended power factor) is applied. It illustrates power factor with one value as described in the table below. For a display on LCD both of them have equal display function: between -1 and -1 with the icon for inductive or capacitive load.

| Load         | С    | $\rightarrow$ |   | ←   | L                |
|--------------|------|---------------|---|-----|------------------|
| Angle<br>[°] | -180 | -90           | 0 | +90 | +180<br>(179.99) |
| PF           | -1   | 0             | 1 | 0   | -1               |

All available power factor parameters can be read from the LCD display or via the remote communications link.

#### 8.3.7 Energy

Four counters are available so that energy in each of the four quadrants can be measured. The configuration of the four counters can be adapted to the customer's needs via the front menu or via the remote communications link.

All four energy measurements may be viewed using either the **M2x2** display or the remote communications link.

8.3.8 Maximum demands (MDs)

The M2x2 provides maximum demand values using average Thermal Demand.

The **M2x2** stores the maximum demand value since last reset. The unit also displays the present or 'dynamic' maximum demand.

8.3.9 Thermal Average demands

Thermal demand will provide an exponential thermal characteristic, based on the bimetal element principal. Maximum demand and the time of its occurrence are stored in the unit.

Maximal values and time of their occurrence are stored in **M2x2.** A time constant (t. c.) can be set from 1 to 255 minutes and is 6-time thermal time constant (t..c. = 6 \* thermal time constant).

Example:

Mode: Thermal function Time constant: 8 min. Current MD and maximal MD: Reset at 0 min.

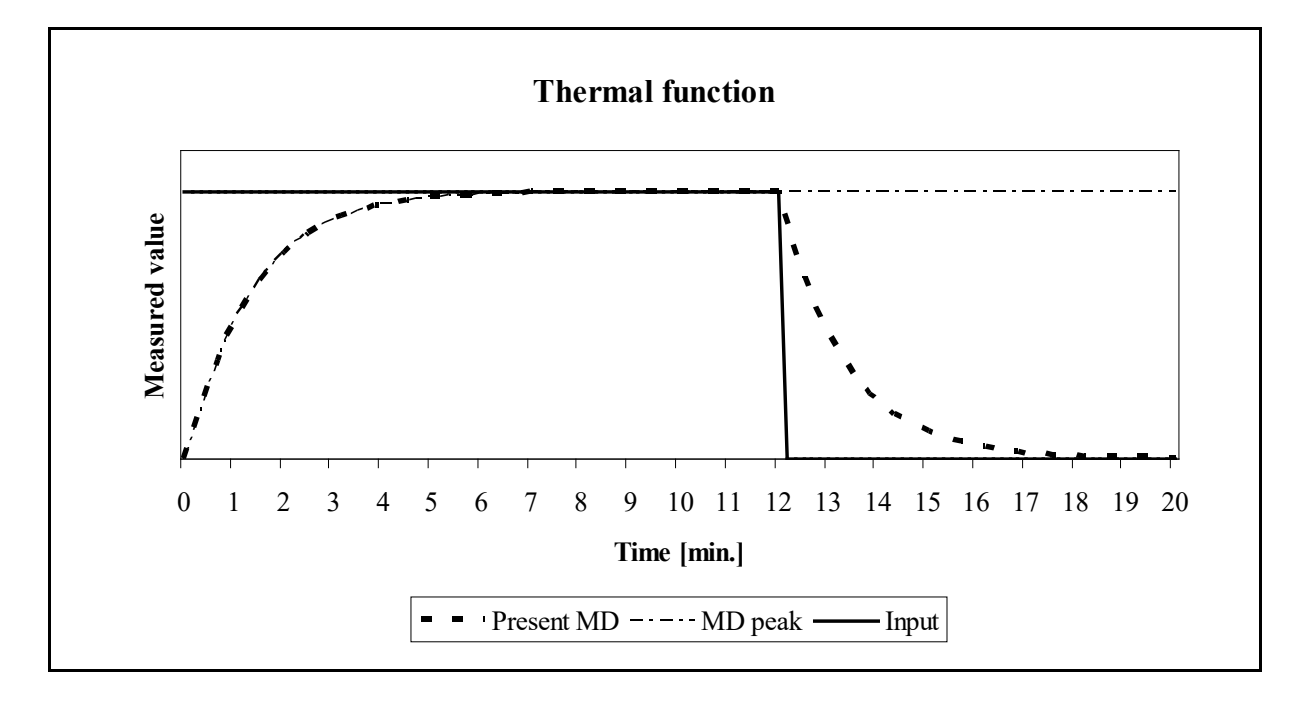

# 9. HARDWARE

The connections to the **M2x2** Measurement Centre are made on the rear as shown in Figure 10-1

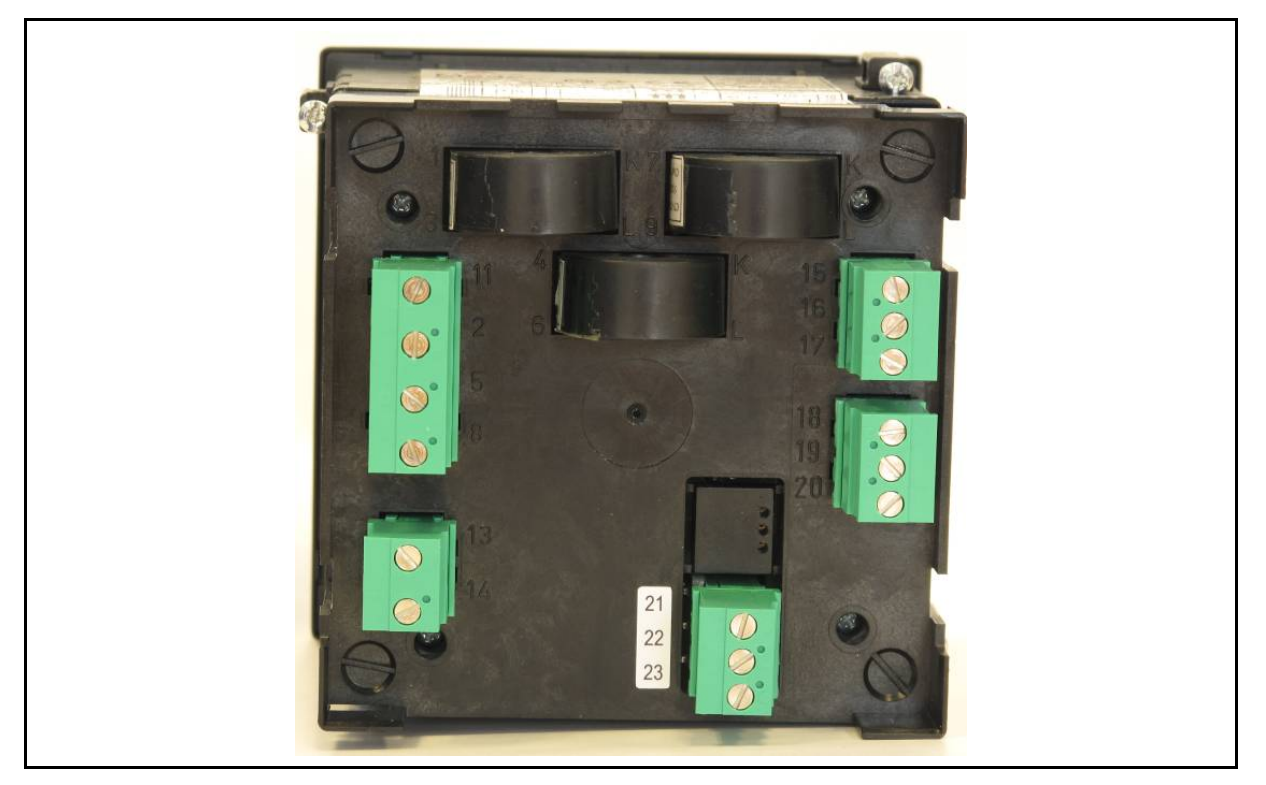

FIGURE 10-1 : M232 REAR CASE VIEW

#### 9.1 Connections

Voltage inputs of the **M2x2** can be connected directly to a low-voltage network or via a voltage transformer to a high-voltage network.

Current inputs of **M2x2** are achieved by feeding the current carrying cable through a hole in the current transformers. Connection to the network is performed via a corresponding current transformer.

The **M2x2** has an auto-ranging current input with a nominal 5A and either a fixed voltage input at nominally 63.5V or an auto-ranging voltage input (option) at a nominal 500V.

Since the M2x2 also has a fully configurable connection mode the default information is shown as 4u (three phase, 4 wire unbalanced) and the default connection diagram also shows this connection.

Connection diagrams for the different network structures are shown in Section 16.

#### 9.2 Communications

The **M232** can be supplied with RS232, RS485 or USB electrically isolated communications that must be specified at time of ordering. The **M232** supports MODBUS RTU, detailed in Appendix A, allowing remote viewing of measurements and viewing and setting of system parameters.

The connection of RS232 communications has a maximum cable length of 15 metres.

Two-wire RS485 communications enables simultaneous connection to a maximum of 32 communicating devices, over distances of 1000m. For long cable distances a terminating resistor (120 ohm) may have to be connected between the 2 wires at the extreme ends of the cable network.

Connection information is shown in table 10-1.

|       |                                                                                                    | Position      | Data direction         | Description         |
|-------|----------------------------------------------------------------------------------------------------|---------------|------------------------|---------------------|
|       | MC Rx<br>GND                                                                                                    | 21            | MC input pin           | Data reception (Rx) |
| RS232 | $\underline{MCTx}$ $O^{21}_{22}$                                                                                      | 22            | -                      | Grounding (上)       |
|       | 23 23 M                                                                                                    | MC output pin | Data transmission (Tx) |                     |
|       | S485 $\begin{array}{c} \begin{array}{c} A \\ B \\ \hline \\ \hline \\ \\ \hline \\ \\ \\ \hline \\ \\ \\ \\ \\ \\ \\$ | 21            | To/From MC             | A                   |
| RS485 |                                                                                                    | -             | Do not connect!        |                     |
|       |                                                                                                    | 23            | To/From MC             | В                   |
| USB   |                                                                                                    |               | To/From MC             | USB B               |

TABLE 10-1 : RS232, RS485, AND USB CONNECTIONS

#### 9.3 Inputs and Outputs

The **M2x2** has two rear hardware modules; module 1 is always fitted with pulse contact outputs which on the **M232** can also be used as alarm outputs if pulses are not required. Tariff inputs are available as an option on module 2.

|                                          | M212 | M232 |
|------------------------------------------|------|------|
| 2 energy contacts                        | •    | •    |
| 2 tariff inputs (optional)               | •    | •    |
| 2 alarm contacts (using energy contacts) |      | ٠    |

#### I/O hardware module 1 uses terminals 15/16/17 and module 2 uses 18/19/20.

9.3.1 Energy Pulse Outputs

The 2 energy pulsed outputs are always fitted on the **M2x2** and can be used for external monitoring of energy consumption. The energy measuring via the pulsed outputs corresponds to the basic energy measurement on the **M2x2** display. The pulsed outputs' energy measurement can be adapted to the customers' needs via the remote communications link.

| Connections |    |              |          |  |  |  |
|-------------|----|--------------|----------|--|--|--|
|             | ⊕₋ | A1 ,<br>C1 , | 15<br>16 |  |  |  |
|             | ⊕₋ | A2 È         | 17       |  |  |  |

TABLE 10-3: DUAL ENERGY CONTACTS

The hardware module has three terminals (see 10-3), the energy contacts share a common connection but each contact can be individually set.

9.3.2 Tariff (inputs)

The 2 tariff inputs can be used to set the currently active tariff. They are an option module that must be defined at the time of ordering.

The hardware module has three terminals (see table 10-4), the tariff voltage inputs are 110 or 230Vac  $\pm$  20% (order option) and share a common connection but each input can be individually set. When both inputs on the module are used, the **M2x2** will provide a maximum of 4 tariffs.

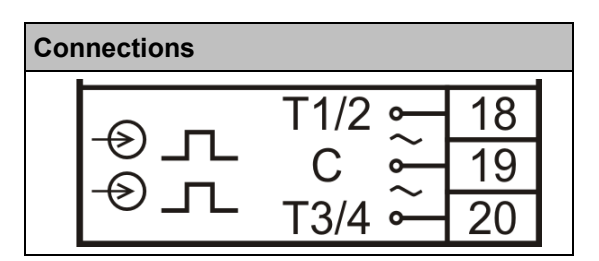

TABLE 10-4: TARIFF INPUTS

#### 9.3.3 Alarm outputs

The Energy pulse outputs on the **M232** can be optionally programmed to output alarm conditions if the pulse outputs are not required. The alarms can be set using QDSP via the remote communications link.

The hardware port has three terminals (see table 10-5), the alarm contacts will share a common connection but each contact can be individually set.

| Connections |                          |             |  |  |  |
|-------------|--------------------------|-------------|--|--|--|
| ᢙ᠋ᠴ         | A1 - 1<br>C1 - 1<br>A2 1 | 5<br>6<br>7 |  |  |  |

TABLE 10-5: ALARM CONTACTS

# 9.4 Auxiliary Supply

The M2x2 family is supplied with a Universal AC/DC auxiliary power supply.

| Parameter          | Universal Auxiliary Voltage |
|--------------------|-----------------------------|
| AC Nominal Voltage | 48 – 230V ac                |
| Frequency          | 40 – 65Hz                   |
| DC Nominal Voltage | 20 – 300Vdc                 |
| Burden             | < 5 VA                      |

TABLE 10-6: AUXILIARY SUPPLY

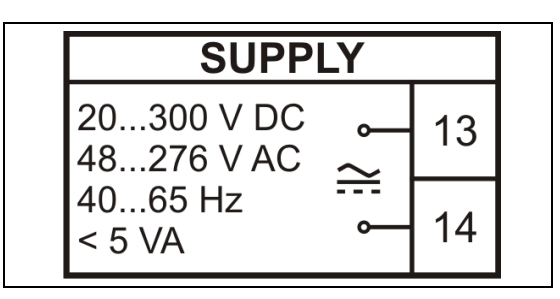

TABLE 10-7: POWER SUPPLY CONTACTS

# 10. USER INTERFACE MENU STRUCTURE

# 10.1 Menu introduction

The settings, measurements and functions of the **M2x2** can be accessed from either the front panel or the remote communications link (**M232** only). The menu structure of the **M2x2** is navigated using the five keys on the front panel as shown in figure 11-1 below:

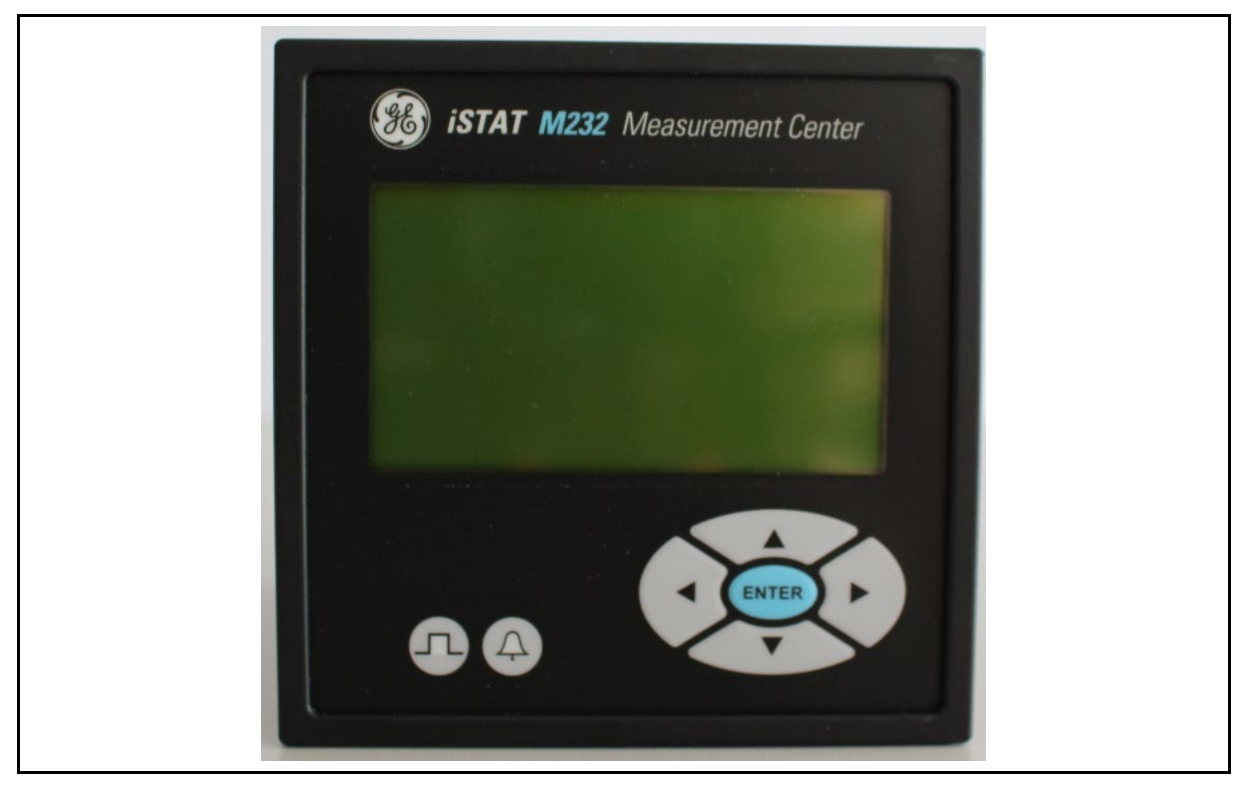

FIGURE 11-1 : M232 FRONT VIEW

Throughout this section the following symbols are used in the diagrams to relate to pressing the corresponding key on the front panel.

| Key    | Left | Right | Down | Up | Enter |
|--------|------|-------|------|----|-------|
| Symbol | ≺    | ▶     | ¥    | ▲  | ОК    |

Throughout this section the following symbols are used in the diagrams to relate to information displayed on the LCD

| Кеу    | Password<br>locked | Wrong<br>connection<br>warning | Navigation<br>keys | Auxiliary<br>supply too<br>low |
|--------|--------------------|--------------------------------|--------------------|--------------------------------|
| Symbol |                    | ж                              | Ø                  | Ŕ                              |

The **M2x2** is supplied with the Level 1 password set to AAAA. Level 2 password has not been set. AAAA passwords offer no level of protection; all measurements and settings can be modified. The passwords must be changed from AAAA to activate password level protection.

|                    | Figure 11-2a             |
|--------------------|--------------------------|
| M232<br>Multimeter | initial power up display |

When the **M2x2** is first connected to the power system, the user is greeted with the message shown in Figure 11-2a above. This information will be displayed for a few seconds before the main menu is shown, initially as shown by Figure 11-2b below, but otherwise displays the last menu screen used.

The display is divided into 3 parts separated by two horizontal lines; Top, Main and Bottom. The Top display tells the operator the name of the main display, the bottom display provides display specific information and the main display shows the functions for that main display screen.

The bottom display alternates between the device temperature and web site address.

| Main Menu    | Figure 11-2b      |
|--------------|-------------------|
| Measurements | Main Menu display |
| Settings     |                   |
| Resets       |                   |
| Info         |                   |
| Installation |                   |
|              | Bottom display    |

When first switched on or during operation, the main menu of the **M2x2** can be accessed to pressing the  $\prec$ LEFT key until the menu is displayed, this is shown in Figure 11-2b and gives the user 5 options; Measurements, Settings, Resets, Info (Information) and Installation. Navigation is done by pressing the DOWN $\checkmark$ or UPA keys and then pressing the **OK** key to make a selection. The menu cycles round from Installation back to Measurements.

# 10.2 Measurement Navigation

Figure 11-3 illustrates the measurement menu structure. The user can browse through the available menus using the direction keys, by pressing the DOWN $\vee$ or UPA keys and then pressing the **OK** key to make a selection. The *<*LEFT key is pressed to return to the Main Menu

|                | Figure 11-3                    |
|----------------|--------------------------------|
| Measurements   | Menu name                      |
| Present Values | Measurements display           |
| Alarms         |                                |
| Demo Cycling   |                                |
| <- Main Menu   | Back to <mark>main</mark> menu |

Figure 11-4 illustrates the present value menu structure. The user can browse through the available menus using the direction keys, by pressing the DOWN $\forall$  or UPA keys and then pressing the **OK** key to make a selection. The  $\blacktriangleleft$ LEFT key is pressed to return to the Measurement Menu

|                  | Figure 11-4                    |
|------------------|--------------------------------|
| Present Values   | Menu name                      |
| Voltage          | Present Value display          |
| Current          |                                |
| Power            |                                |
| PF & power angle |                                |
| Frequency        |                                |
| Energy           |                                |
| MD values        |                                |
| тно              |                                |
| Custom           |                                |
| Overview         |                                |
| <- Main Menu     | Back to <mark>main</mark> menu |

#### Page 28

table 11-1 illustrates the Present Values Menu information structure. The user can browse through all the available menus using the direction keys. Pressing the **OK** key returns to the Present Values Menu

| 1 | Information        | ≺Left                              |                                    |                                    |                     |                     |                     |         |         | Right≻ |
|---|--------------------|------------------------------------|------------------------------------|------------------------------------|---------------------|---------------------|---------------------|---------|---------|--------|
| • | Voltage            |                                    | Phase Voltage                      | Line Voltage                       |                     |                     |                     |         |         |        |
|   | Current            | Average Current                    | Phase Current                      |                                    |                     |                     |                     |         |         |        |
|   | Power              | W, VA and VAr<br>total             | W per phase                        | VAr per Phase                      | VA per phase        |                     |                     |         |         |        |
|   | PF and power angle | PF total Power<br>angle total      | PF per Phase                       | Power angle per<br>Phase           |                     |                     |                     |         |         |        |
|   | Frequency          | Frequency                          |                                    |                                    |                     |                     |                     |         |         |        |
|   | Energy             | Counters<br>1 & 2                  | Counters<br>3 & 4                  | Counter 1<br>history               | Counter2<br>history | Counter3<br>history | Counter4<br>history |         |         |        |
|   | MD values          | Watts+                             | Watts -                            | var                                | var                 | VA                  | Iphase1             | lphase2 | lphase3 |        |
|   | THD                | Phase Current                      | Phase Voltage                      | Line Voltage                       |                     |                     |                     |         |         |        |
|   | Custom             | User defined 1                     | User defined 2                     | User defined 3                     |                     |                     |                     |         |         |        |
| ¥ | Overview           | Voltage current,<br>Watts and VArs | Voltage current,<br>Watts and VArs | Voltage current,<br>Watts and VArs |                     |                     |                     |         |         |        |

TABLE 11-1 : PRESENT VALUES MENU INFORMATION STRUCTURE

Page 29

#### 10.3 Settings Navigation

Figure 11-5 illustrates the settings menu structure. The user can browse through the available menus using the direction keys, by pressing the DOWN $\checkmark$ or UPA keys and then pressing the **OK** key to make a selection. The  $\prec$ LEFT key is pressed to return to the Main Menu

|                | Figure 11-5                    |
|----------------|--------------------------------|
| Settings       | Menu name                      |
| General        | Settings display               |
| Connection     |                                |
| Communication  |                                |
| LCD            |                                |
| Security       |                                |
| Energy         |                                |
| Inputs/Outputs |                                |
| <- Main Menu   | Back to <mark>main</mark> menu |

| User Manual |
|-------------|
|-------------|

table 11-2 illustrates the Settings Menu information structure. The user can browse through all the available menus using the direction keys. When the settings section required is highlighted press OK to access the individual settings. Pressing the ≺LEFT returns to the Settings Menu.

|   | *                |                 |                |                     |                    |                     | ¥               |
|---|------------------|-----------------|----------------|---------------------|--------------------|---------------------|-----------------|
| * | General          | Connection      | Communication  | LCD                 | Security           | Energy              | Inputs/ Outputs |
|   | Language         | Connection mode | Device address | Contrast            | Password level 1   | Active tariff       | I/O 1           |
|   | Temperature unit | VT primary      | Baud rate      | Backlight           | Password level 2   | Common en. exponent | I/O 2           |
|   | MD time constant | VT secondary    | Parity         | Backlight time off  | Password lock time | LED Counter         | I/O 3           |
|   | Average interval | CT primary      | Stop bits      | Demo cycling period | Lock instrument    | LED No. of pulses   | I/O 4           |
|   |                  | CT secondary    |                | Custom screen 1     | Unlock instrument  | LED Pulse length    |                 |
|   |                  |                 |                | Custom screen2      |                    |                     |                 |
| * |                  |                 |                | Custom screen3      |                    |                     |                 |

TABLE 11-2 : SETTINGS MENU INFORMATION STRUCTURE.

#### 10.4 Resets Navigation

Figure 11-6 illustrates the resets menu structure. The user can browse through the available menus using the direction keys, by pressing the DOWN $\checkmark$  or UPA keys and then pressing the OK key to make a selection. The  $\checkmark$ LEFT key is pressed to return to the Main Menu

|                    | Figure 11-6                    |
|--------------------|--------------------------------|
| Resets             | Menu name                      |
| Energy Counters    | Resets display                 |
| MD Values          |                                |
| Last Period MD     |                                |
| Reset alarm output |                                |
| <- Main Menu       | Back to <mark>main</mark> menu |

table 11-3 illustrates the <u>Resets Menu</u> information structure. The user can browse through all the available menus using the direction keys. . When the settings section required is highlighted press **OK** to access the individual settings. Pressing the ≺LEFT key returns to the <u>Resets Menu</u>.

|   | •                    |           |                | *                     |
|---|----------------------|-----------|----------------|-----------------------|
| * | Energy<br>counters   | MD values | Last period MD | Reset Alarm<br>output |
|   | All energy counters  | No/Yes    | No/Yes         | No/Yes                |
|   | Energy counter<br>E1 |           |                |                       |
|   | Energy counter<br>E2 |           |                |                       |
|   | Energy counter<br>E3 |           |                |                       |
| • | Energy counter<br>E4 |           |                |                       |

TABLE 11-3 : RESETS MENU INFORMATION STRUCTURE

#### 10.5 Info Navigation

Figure 11-7 illustrates the **Product Identify** display; this is also the default display during powerup. This will not refresh back to the main menu so the user has to press the **LEFT** key to get back to the Main Menu.

M232 Multimeter

Figure 11-7

Product Identify

Initial power up display and Info display

Figure 11-8 illustrates the **Product Information** display. This is viewed by pressing either pressing the  $\checkmark$  DOWN or  $\checkmark$  UP keys;. Pressing the  $\checkmark$  LEFT key to takes the user back to the Main Menu.

|                  | Figure 11-8                    |
|------------------|--------------------------------|
| Info             | Product Information            |
| Ser.#: MCxxxxxx  |                                |
| S.ver: 0.29      |                                |
| H.ver: A         |                                |
| Date: 14.08.2009 |                                |
| Run: 0d 14h 47'  |                                |
| <- Main Menu     | Back to <mark>main</mark> menu |

The information shown on the **Product Information** display is:

Ser.#: MCxxxxxx this is M2x2 serial number.

S.ver: 0.29: this is the software version loaded in the M2x2

H.ver: A this is the hardware version of the M2x2

Date: 14.08.2009: this is the date that the M2x2 was calibrated

Run: 0d 14h 47': this is time that the M2x2 has been operating since calibration

#### 10.6 Installation Navigation

Figure 11-9 illustrates the Installation menu structure. The user presses **OK** key to make a selection. The ≺LEFT key is pressed to return to the Main Menu

| Installation         |  |
|----------------------|--|
| Welcome to the       |  |
| Installation wizard. |  |
| Press OK to continue |  |

| Figure 11-9                    |
|--------------------------------|
| Installation Wizard display    |
| Back to <mark>main</mark> menu |

The Installation Wizard is described in section 12.1

# 10.7 Default settings

The **M2x2** is supplied with the following default settings. Changes to these settings can be made on the front menu or via remote communications. It is recommended that the setup wizard is used to enable basic configuration.

| Language               | English                                        |
|------------------------|------------------------------------------------|
| Mode, CT and VT        | 1b, not set                                    |
| Password               | None set (L1 = AAAA)                           |
| Counters and registers | Set to zero                                    |
| Communication          | 19200 bps, address 33, parity none, stop bit 2 |

# 11. HARDWARE FUNCTIONS

#### 11.1 Installation Wizard

The Installation Wizard is designed to take the user through the minimum functions necessary to install the **M2x2**. By pressing the **OK** key the following functions can be set: Language: Connection Mode: VT Primary: VT Secondary: CT Primary: CT Secondary: Device Address: Baud Rate: Parity: Stop Bit.

From the Installation Wizard is located on the Main Menu. Press **OK** to activate the Wizard.

|                      | Figure 12-1                 |  |
|----------------------|-----------------------------|--|
| Installation         |                             |  |
| Welcome to the       | Installation Wizard display |  |
| Installation wizard. |                             |  |
| Press OK to continue |                             |  |
| <- Main Menu         | Back to menu                |  |

Figure 12-2 shows the Language setting structure. The selection is made by pressing either the  $\checkmark$ DOWN or  $\land$  UP keys until the desired language is selected and then press **OK** key to make a selection.

| Language     | Figure 12-2      |
|--------------|------------------|
|              | Language display |
| ● English    |                  |
| O Francais   |                  |
| O Deutch     |                  |
| O Espanol    |                  |
| O Russian    |                  |
| O Dansk      |                  |
| O Italian    |                  |
| O US English |                  |
| OK Select    |                  |

Figure 12-3 shows the Connection Mode setting structure. The selection is made by pressing either the  $\checkmark$ DOWN or  $\land$  UP keys until the desired connection mode is selected and then press **OK** key to confirm. The  $\checkmark$ LEFT key can be pressed to return to the Language setting.

| Connection |  |
|------------|--|
| ● 1b (1W)  |  |
| O 3b (1W3) |  |
| O 4b (1W4) |  |
| O 3u (2W3) |  |
| O 4u (3W4) |  |
| OK Select  |  |

Figure 12-3

Connection display

Figure 12-4 shows the VT Primary setting structure. An underscore shows the position of the curser. Move along by using the ➤RIGHT or ≺LEFT key, changes are made by pressing

either the  $\checkmark$ DOWN or  $\land$  UP keys until the desired setting is shown, then press **OK** key to confirm. When the curser is under the decimal point, the decimal point location and engineering units (V, KV) can be changed. The  $\prec$ LEFT key can be pressed to return to the **Connection Mode** setting.

|            | Figure 12-4        |
|------------|--------------------|
| VT primary |                    |
|            | VT Primary display |
| _275.0KV   |                    |
|            |                    |
| OK Select  |                    |

Figure 12-5 shows the VT Secondary setting structure. An underscore shows the position of the curser. Move along by using the RIGHT or LEFT key, changes are made by pressing either the DOWN or UP keys until the desired setting is shown, then press **OK** key to confirm. When the curser is under the decimal point, the decimal point location and engineering units (mV, V) can be changed. The LEFT key can be pressed to return to the **VT Primary** setting.

|              | Figure 12-5           |
|--------------|-----------------------|
| VT secondary | )/T Cocondens display |
| _110.0V      | v i Secondary display |
| OK Select    |                       |

Figure 12-6 shows the **CT Primary** setting structure. An underscore shows the position of the curser. Move along by using the RIGHT or LEFT key, changes are made by pressing either the DOWN or UP keys until the desired setting is shown, then press **OK** key to confirm. When the curser is under the decimal point, the decimal point location and engineering units (A, KA) can be changed. The LEFT key can be pressed to return to the **VT Secondary** setting.

| CT primary |   |
|------------|---|
|            | C |
| _2800.0A   |   |
| OK Select  |   |

Figure 12-6 CT Primary display

Figure 12-7 shows the CT Secondary setting structure. An underscore shows the position of the curser. Move along by using the RIGHT or LEFT key, changes are made by pressing either the DOWN or UP keys until the desired setting is shown, then press **OK** key to confirm. When the curser is under the decimal point, the decimal point location and engineering units (mA, A) can be changed. The LEFT key can be pressed to return to the **CT Primary** setting.
|              | Figure 12-7          |
|--------------|----------------------|
| CT secondary |                      |
| _5.0A        | CT Secondary display |
| OK Select    |                      |

Figure 12-8 shows the **Device address** setting structure. An underscore shows the position of the curser. Move along by using the RIGHT or LEFT key, changes are made by pressing either the DOWN or UP keys until the desired setting is shown, then press **OK** key to confirm. The LEFT key can be pressed to return to the **CT** secondary setting. The default address is 33.

|                | Figure 12-8            |
|----------------|------------------------|
| Device address |                        |
|                | Device address display |
| _33            |                        |
| OK Select      |                        |

Figure 12-9 shows the **Baud Rate** setting structure. Changes are made by pressing either the  $\checkmark$ DOWN or  $\land$  UP keys until the desired setting is shown, then press **OK** key to confirm. The  $\checkmark$ LEFT key can be pressed to return to the **Device Address** setting.

|                 | Figure 12-9       |
|-----------------|-------------------|
| Baud rate       |                   |
|                 | Baud rate display |
| ● 9600 bits/s   |                   |
| O 19200 bits/s  |                   |
| O 38400 bits/s  |                   |
| O 57600 bits/s  |                   |
| O 115200 bits/s |                   |
|                 |                   |
| OK Select       | -                 |

Figure 12-0 shows the **Parity** setting structure. Changes are made by pressing either the  $\checkmark$ DOWN or  $\land$  UP keys until the desired setting is shown, then press **OK** key to confirm. The  $\checkmark$ LEFT key can be pressed to return to the **Baud Rate** setting.

|           | Figure 12-10   |
|-----------|----------------|
| Parity    |                |
| ● No      | Parity display |
| O Old     |                |
| O Even    |                |
| OK Select |                |

Figure 12-1 shows the <u>Stop Bit</u> setting structure. Changes are made by pressing either the  $\checkmark$ DOWN or  $\land$  UP keys until the desired setting is shown, then press **OK** key to confirm. The  $\checkmark$ LEFT key can be pressed to return to the <u>Parity</u> setting.

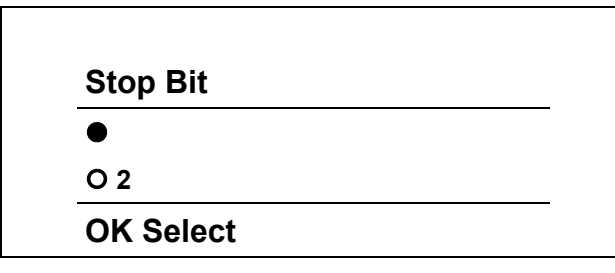

| Figure 12-11     |  |
|------------------|--|
| Stop Bit display |  |
|                  |  |

Figure 12-2 shows the Installation Completed display. Press **OK** key to confirm all the changes and complete the installation.

|              | Figure 12-12                  |
|--------------|-------------------------------|
| Installation |                               |
| Installation | Installation Complete display |
| Completed    |                               |
| OK Main Menu | Back to main menu             |
|              |                               |

#### 11.2 Demo Cycling

The function polls through a number of different displays that show the different features that are in the **M2x2**.

Figure 12-3 illustrates the measurement menu structure. The user can browse through the available menus using the direction keys, by pressing either the DOWN $\forall$ or UPA keys and then pressing the **OK** key to select the Demo Cycling Menu.

|                | Figure 12-13                   |
|----------------|--------------------------------|
| Measurements   | Menu name                      |
| Present Values | Measurements display           |
| Alarms         |                                |
| Demo Cycling   |                                |
| <- Main Menu   | Back to <mark>main</mark> menu |
|                |                                |

Figure 12-4 illustrates the **Demo Cycling** setting. The user presses the **OK** key to activate the **Demo Cycling** feature.

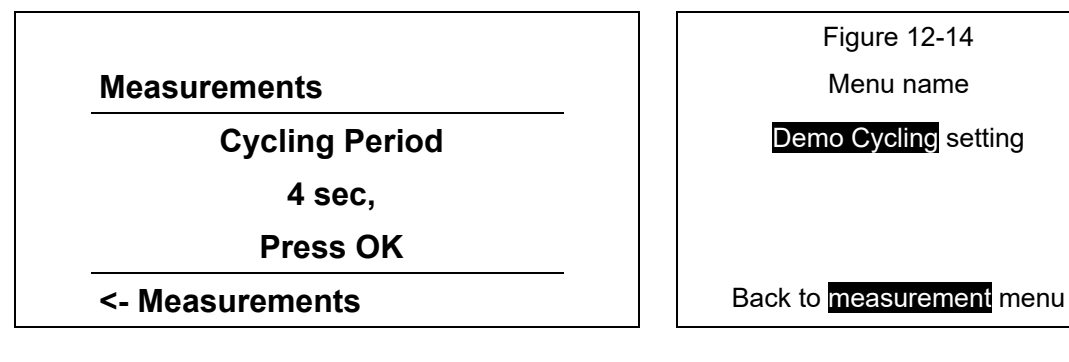

The Demo Cycling feature will then show various features of the M2x2,

- Meter identify
- Info page
- Alarm groups and status
- Voltage, CURRENT, Power and Phase angle values
- Energy values
- MD values
- THD information

The user presses the **OK** key to deactivate the **Demo Cycling** feature.

# 12. SETTINGS

The settings on the **M2x2** are completed using the Keypad and Display; on the **M232** they can also be done using the QDSP software over the communications link.

The Installation Wizard described in section 12.1 is designed to take the user through the minimum functions necessary to install the **M2x2**. By pressing the **OK** key the following functions can be set:

Language;

Connection Mode: VT Primary: VT Secondary: CT Primary: CT Secondary

Device Address: Baud Rate: Parity: Stop Bit

All these functions can be set individually from the settings menu. Each setting is described in the following sections.

#### 12.1 Setting Navigation

Figure 13-1 illustrates the <u>Settings menu</u> structure. The user can browse through the available menus using the direction keys, by pressing the DOWN∀or UPA keys and then pressing the **OK** key to make a selection. The ≺LEFT key is pressed to return to the <u>Main</u> <u>Menu</u>

|                    | Figure 13-1                    |
|--------------------|--------------------------------|
| Resets             | Menu name                      |
| General            | Resets display                 |
| Connections        |                                |
| Communication      |                                |
| LCD                |                                |
| Security           |                                |
| Energy             |                                |
| Inputs and Outputs |                                |
| <- Main Menu       | Back to <mark>main</mark> menu |

#### 12.2 General Navigation

Figure 13-2 illustrates the **General menu** structure. The user can browse through the available menus using the direction keys, by pressing the DOWN vor UPA keys and then pressing the **OK** key to make a selection. The ≺LEFT key is pressed to return to the **Settings** Menu

| General          |      |
|------------------|------|
| Language         | G    |
| Temperature Unit |      |
| MD Time constant |      |
| Average interval |      |
| English          | Back |

| Figure 13-2                        |
|------------------------------------|
| Menu name                          |
| General display                    |
|                                    |
|                                    |
|                                    |
| Back to <mark>settings</mark> menu |
|                                    |

Figure 12-12 in the Installation Wizard section describes the language selection. Once selected, the language option appears in the lower menu when the cursor highlights the language option.

Figure 13-3 illustrates the **Temperature Unit** setting. The user can select either Centigrade or Fahrenheit as the unit of measure. Press the **OK** key to return back to the **General Menu** 

|                  | Figure 13-3              |
|------------------|--------------------------|
| Temperature Unit | Menu name                |
| ● ℃<br>O °F      | Temperature Unit display |
| OK Select        | Back to General menu     |

Figure 13-4 illustrates the <u>MD time constant</u> setting. The user can select a time constant setting from 1 to 255 minutes. Pressing the DOWN $\vee$  or UPA keys scrolls through the options. Press the **OK** key to return back to the <u>General Menu</u>

|                  | Figure 13-4              |
|------------------|--------------------------|
| MD Time constant | Menu name                |
| _15 min.         | MD time constant display |
| OK Select        | Back to General menu     |

Figure 13-5 illustrates the Average Interval setting. The user can select from 6 different settings, from 8 periods to 256 periods. Pressing the DOWN vor UPA keys scrolls through the options. Press the **OK** key to return back to the General Menu

|                  | Figure 13-5              |
|------------------|--------------------------|
| Average Interval | Menu name                |
| ● 8 periods      | Average Interval display |
| O 16 periods     |                          |
| O 32 periods     |                          |
| O 64 periods     |                          |
| O 128 periods    |                          |
| O 256 periods    |                          |
| OK Select        | Back to General menu     |

#### 12.3 LCD Navigation

Figure 13-6 illustrates the **LCD menu** structure. The user can browse through the available settings using the direction keys, by pressing the DOWN vor UPA keys and then pressing the **OK** key to make a selection. The ≺LEFT key is pressed to return to the Settings Menu

|                     | Figure 13-6           |
|---------------------|-----------------------|
| LCD                 | Menu name             |
| Contrast            | LCD display           |
| Back Light          |                       |
| Back Light time off |                       |
| Demo cycling period |                       |
| Custom screen 1     |                       |
| Custom screen 2     |                       |
| Custom screen 3     |                       |
| -3                  | Back to Settings menu |
|                     |                       |

**Contrast**: this is adjusted using the DOWN vor UPA keys until the desired contrast has been reached, the scale is from -10 to +10 with -3 being the normal value. Pressing the **OK** key confirms the selection. The numeric value is shown in the lower menu when the **Contrast** setting is selected.

**Back Light**: this is adjusted using the DOWN vor UPA keys until the desired lighting has been reached, the scale is from 0 to +10. Pressing the **OK** key confirms the selection. The numeric value is shown in the lower menu when the **Back Light** setting is selected.

Back Light time off: this is adjusted using the DOWN vor UPA keys until the desired time off setting has been reached. The setting is from 0 to 60 minutes. Pressing the OK key confirms the selection. The numeric value is shown in the lower menu when the Back Light time off setting is selected.

**Demo cycling period**: this is adjusted using the DOWN ✓ or UPA keys until the desired time period has been reached. The setting is from 1 to 60 seconds. Pressing the **OK** key confirms the selection. The numeric value is shown in the lower menu when the Demo Cycling period setting is selected.

Figure 13-7 illustrates the Custom screen menu structure. The user can browse customise 3 screens to show important information. The desired measurement is selected using the DOWN vor UPA keys and then pressing the OK key to confirm. The RIGHT> or LEFT < keys are used to move the cursor to the next measurement. Pressing the OK key confirms the selection and returns to the LCD Menu

| LCD   |      |    |  |
|-------|------|----|--|
| U1    | U2   | U3 |  |
| OK Se | lect |    |  |

| Figure 13-7      |   |
|------------------|---|
| Menu name        |   |
| LCD display      |   |
|                  |   |
|                  |   |
| Back to LCD menu |   |
|                  | _ |

#### 12.4 Security Navigation

Figure 13-8 illustrates the Security menu structure. The user can browse through the available settings using the direction keys, by pressing the DOWN vor UPA keys and then pressing the OK key to make a selection. The ≺LEFT key is pressed to return to the Settings Menu

|                    | Figure 13-8           |
|--------------------|-----------------------|
| Security           | Menu name             |
| Password level 1   | Security display      |
| Password level 2   |                       |
| Password lock time |                       |
| Lock instrument    |                       |
| Unlock instrument  |                       |
| Not Set            | Back to Settings menu |

Figure 13-9 illustrates the Password level 2 setting. The user can change the password, which is 4 characters long, by pressing the DOWN $\checkmark$  or UPA keys and then pressing the **OK** key to make a selection. The  $\prec$ LEFT key is pressed to return to the Security Menu. Password level 1 has the same structure.

|                  | Figure 13-9                        |
|------------------|------------------------------------|
| Password level 2 | Menu name                          |
|                  | Security display                   |
| <u>A</u> * **    |                                    |
|                  |                                    |
| OK Select        | Back to <mark>Security</mark> menu |

There are 3 levels of security:

L0 – no password required so the user can view and change any of the M2x2 settings.

L1 – level 1 password: reset all the maximum demand measurements and energy counters.

L2 – level 2 password: the user cannot change any of the settings without a password.

If the password is lost or forgotten, contact technical support for the factory allocated password and provide the serial number of the **M2x2** instrument.

**Password lock time**: this is adjusted using the DOWN vor UPA keys until the desired lock time setting has been reached. The setting is from 0 to 60 minutes. Pressing the **OK** key confirms the selection. The numeric value is shown in the lower menu when the Password Lock time setting is selected.

Lock instrument: by entering the password the security is activated. This is adjusted using the DOWN vor UPA keys until each desired character is displayed, then RIGHT vor LEFT < keys for each position. Pressing the OK key confirms the selection. The Enabled Level ? will appear in the lower menu when the Lock instrument or unlock instrument setting is selected.

#### 12.5 Energy Navigation

Figure 13-10 illustrates the **Energy menu** structure. The user can browse through the available menus using the direction keys, by pressing the DOWN $\checkmark$  or UPA keys and then pressing the **OK** key to make a selection. The  $\checkmark$ LEFT key is pressed to return to the Setting Menu.

|                     | Figure 13-10                      |
|---------------------|-----------------------------------|
| Energy              |                                   |
| Active Tariff       | Energy Menu                       |
| Common en. exponent |                                   |
| Tariff 1            | Back to <mark>Setting</mark> menu |

Figure 13-11 illustrates the Active Tariff menu structure. The user can browse through the available menus using the direction keys, by pressing the DOWN $\forall$  or UPA keys and then pressing the **OK** key to make a selection. The  $\blacktriangleleft$ LEFT key is pressed to return to the Setting Menu.

|               | Figure 13-11         |
|---------------|----------------------|
| Active tariff |                      |
| Tariff Input  | Active Tariff        |
| O Tariff 1    |                      |
| O Tariff 2    |                      |
| O Tariff 3    |                      |
| O Tariff 4    |                      |
|               |                      |
| OK Select     | Back to Setting menu |

Figure 13-12 illustrates the Common en.exponent menu structure. The user can browse through the 5 available menus using the direction keys, by pressing the DOWN $\vee$ or UPA keys and then pressing the **OK** key to make a selection. The  $\prec$ LEFT key is pressed to return to the Energy Menu.

|                       | Figure 13-12        |
|-----------------------|---------------------|
| Common en. exponent   |                     |
| ● -3 0.001W (Var, VA) | Common en.exponent  |
| O -2 0.01W (Var, VA)  |                     |
| O -1 0.1W (Var, VA)   |                     |
| O 0 1W (Var, VA)      |                     |
| O +1 0.01kW (Var, VA) |                     |
| O +2 0.1kW (Var, VA)  |                     |
| O +3 1kW (Var, VA)    |                     |
| O +4 0.01MW (Var, VA) |                     |
| OK Select             | Back to Energy menu |

#### 12.6 Inputs and Outputs

Figure 13-3 illustrates the <u>Settings menu</u> structure. To select the Input/Output options the user presses the DOWN vor UPA keys and then pressing the OK key to select Inputs and <u>Outputs</u>. The ≺LEFT key is pressed to return to the <u>Main Menu</u>

|                    | Figure 13-13                   |
|--------------------|--------------------------------|
| Settings           |                                |
| General            | Input/Output display           |
| Date & Time        |                                |
| Connections        |                                |
| Communication      |                                |
| LCD                |                                |
| Security           |                                |
| Energy             |                                |
| Inputs and Outputs |                                |
| <- Main Menu       | Back to <mark>main</mark> menu |

Figure 13-4 illustrates the **I/O menu** structure. To select the Input/Output options the user presses the DOWN vor UPA keys and then pressing the **OK** key to select. The bottom menu indicates what type of I/O is fitted in each of the four modules. The ≺LEFT key is pressed to return to the Setting Menu

|                    | Figure 13-14                      |
|--------------------|-----------------------------------|
| Inputs/Outputs     |                                   |
| I/O 1              | Input/Output display              |
| I/O 2              |                                   |
| I/O 3              |                                   |
| I/O 4              |                                   |
| Relay alarm output | Back to <mark>Setting</mark> menu |

Figure 13-5a illustrates the I/O option structure. To select the Input/Output options the user presses the DOWN $\forall$  or UPA keys and then pressing the **OK** key to select. The bottom menu indicates what type of I/O is fitted. The  $\prec$ LEFT key is pressed to return to the I/O Menu.

|                 | Figure 13-15a       |
|-----------------|---------------------|
| I/O 1           |                     |
| Energy Counter  | Input/Output option |
| No of pulses    |                     |
| Pulse length    |                     |
| Tariff Selector |                     |
| Counter 1       | Back to 🚺 menu      |

The Energy Counter can be defined as an Alarm Output or as a pulse output for Counter 1 to 4. Therefore any of the 4 Energy counter registers can be assigned to either of the pulse outputs.

If defined as a counter the display shown in Figure 13-15a appears. The Tariff Selector defines for which tariffs the pulse output is active.

If the Energy Counter is defined as an Alarm Output (**M232** only) the display shown in Figure 13-15b appears

|                | Figure 13-15b                 |
|----------------|-------------------------------|
| I/O 1          |                               |
| Energy Counter | Input/Output option           |
| Alarm Groups   |                               |
| Output Signal  |                               |
| Counter 1      | Back to <mark>I/O</mark> menu |

When the alarm function is enabled the options for alarm groups and an output signal appear on the menu structure. The alarm group menu is shown in Figure 13-15c.

|                     | Figure 13-15c                        |
|---------------------|--------------------------------------|
| Alarm Groups        |                                      |
|                     | Alarm groups                         |
| <u>G</u> 1 G2 G3 G4 |                                      |
|                     |                                      |
| OK to select        | Back to <mark>I/O option</mark> menu |

This output signal has a number of options as shown in Figure 13-15d, press the DOWN vor UPA keys to move between options and then pressing the **OK** key to select

|                  | Figure 13-15d                        |
|------------------|--------------------------------------|
| Output Signal    |                                      |
| Permanent        | Output Signal                        |
| O Pulsed 1 sec   |                                      |
| O Always ON      |                                      |
| O Always OFF     |                                      |
| O Normal Inverse |                                      |
| OK select        | Back to <mark>I/O option</mark> menu |

#### 13. COMMUNICATIONS

### 13.1 Communications ports

The **M232** is fitted with a primary communications (COM1) port which can be RS232, RS485 or USB.

The communication parameters of the **M232** can be obtained by using the keypad and display or by using the 'Scan the network' feature in the QDSP setting software.

#### 13.2 QDSP Setting and Monitoring Software

See the separate QDSP Manual for details of how to Install and use the QDSP Software.

#### 13.3 MODBUS

For details, see Appendix A.

# 14. TECHNICAL DATA

| INPUTS AND SUPPLY |                        |                                           |  |
|-------------------|------------------------|-------------------------------------------|--|
| Voltage Input     | Nominal Voltage (Un)   | 230 V <sub>LN</sub> / 415 V <sub>LL</sub> |  |
|                   | Rating                 | 75V <sub>LN</sub> / 230 V <sub>LN</sub>   |  |
|                   |                        | 120VLL/ 415VLL                            |  |
|                   | Max Allowed value      | 277 $V_{LN}$ , 480 $V_{LL}$ permanently   |  |
|                   |                        | 2 x Un for 10 seconds                     |  |
|                   | Minimum range          | 2V sinusoidal                             |  |
|                   | Burden                 | <0.1 VA per phase                         |  |
| Current Input     | Nominal current (In)   | 5A                                        |  |
|                   | Rating (Auto-ranging)  | 1A/5A                                     |  |
|                   | Overload               | 3 x In continuously                       |  |
|                   |                        | 25 x In for 3 seconds                     |  |
|                   |                        | 50 x In for 1 second                      |  |
|                   | Minimal range          | Starting current for power                |  |
|                   | Maximum range          | 12.5A sinusoidal                          |  |
|                   | Burden                 | <0.1 VA per phase                         |  |
| Frequency         | Nominal Frequency (Fn) | 50/ 60Hz                                  |  |
|                   | Measuring range        | 16 to 400Hz                               |  |
|                   | Rating                 | 10 to 1000 Hz                             |  |
| Supply            | Nominal AC voltage     | 48 to 276Vac                              |  |
| Universal         | Nominal frequency      | 40 to 70Hz                                |  |
|                   | Nominal DC voltage     | 20 to 300Vdc                              |  |
|                   | Burden                 | < 5 VA                                    |  |

| CONNECTIONS                       |                                               |
|-----------------------------------|-----------------------------------------------|
| Permitted conducer cross sections | Maximum conductor cross section               |
| Voltage terminals (4)             | $\leq$ 5mm <sup>2</sup> one conductor         |
| Current terminals (3)             | $\leq$ 6mm diameter conductor with insulation |
| Supply (2)                        | $\leq$ 2.5mm <sup>2</sup> one conductor       |
| Modules (3 x 3)                   | $\leq$ 2.5mm <sup>2</sup> one conductor       |

| ACCURACY                                                                   |                             | (of range unless specified) |
|----------------------------------------------------------------------------|-----------------------------|-----------------------------|
| RMS Current                                                                | 1A                          | Class 0.5                   |
| (I <sub>1</sub> , I <sub>2</sub> , I <sub>3</sub> , Iavg, I <sub>n</sub> ) | 5A                          | Class 0.5                   |
| Maximum Current                                                            | 12.5A                       | Class 0.5 (of reading)      |
| RMS Line Voltage                                                           | 75V L-N                     | Class 0.5                   |
| (U <sub>1</sub> , U <sub>2</sub> , U <sub>3</sub> , Uavg)                  | 250V L-N                    | Class 0.5                   |
|                                                                            | 500V L-N                    | Class 0.5                   |
| Maximum Voltage                                                            | 600V                        | Class 0.5 (of reading)      |
| RMS Phase-Phase Voltage                                                    | 120V L-L                    | Class 0.5                   |
| (U <sub>12</sub> , U <sub>23</sub> , U <sub>31</sub> , Uavg)               | 400V L-L                    | Class 0.5                   |
|                                                                            | 800V L-L                    | Class 0.5                   |
| Frequency                                                                  |                             |                             |
| Frequency (actual)                                                         | 50/60 Hz                    | 0.01Hz                      |
| Nominal Frequency Range                                                    | 16400 Hz                    | 0.02 Hz                     |
| Power Angle                                                                | -1800180°                   | Class 0.5                   |
| Power Factor                                                               | -10+1                       |                             |
|                                                                            | U = 50 120 % Un             |                             |
|                                                                            | I = 2 % 20 % I <sub>n</sub> | Class 2.0                   |
|                                                                            | I = 20 % 200 % In           | Class 1.0                   |
| Maximum Demand                                                             | Calculated from U and I     | Class 1.0                   |
| THD                                                                        | 5 to 500V                   | Class 0.5                   |
|                                                                            | 0 to 400%                   | Class 0.5                   |
| Power                                                                      |                             |                             |
| Active W                                                                   | Calculated from U and I     | Class 0.5                   |
| Reactive VAR: Q, apparent VA :<br>S                                        | Calculated from U and I     | Class 1                     |
| Energy                                                                     |                             |                             |
| Active Energy                                                              | Calculated from U and I     | Class 1 to EN62053-21       |
| Reactive Energy                                                            | Calculated from U and I     | Class 2 to EN 62053-23      |

Note: – All measurements are calculated with high harmonic signals. For voltage up to 65 Hz, harmonics up to 32<sup>nd</sup> are measured.

| MODULES                     |                                     |                                       |  |
|-----------------------------|-------------------------------------|---------------------------------------|--|
| Energy Pulse (Alarm) module | No of outputs                       | 2                                     |  |
|                             | Max. switching power                | 40 VA                                 |  |
|                             | Max. switching voltage AC           | 40 V                                  |  |
|                             | Max. switching voltage DC           | 35 V                                  |  |
|                             | Max switching current               | 1 A                                   |  |
|                             | Insulation 1000V ac between open co |                                       |  |
|                             |                                     | 4000V ac between coil and contacts    |  |
|                             | Pulse                               | Max 4000 imp/hour, Min width<br>100ms |  |
|                             | Modes                               | Normal, pulsed or permanent           |  |
|                             |                                     |                                       |  |
| Tariff Module               | No of inputs                        | 2                                     |  |
|                             | Voltage                             | 230V/110V ± 20% AC                    |  |

| COMMUNICATION         |                                              |                   |        |  |
|-----------------------|----------------------------------------------|-------------------|--------|--|
|                       | RS232                                        | RS485             | USB    |  |
| Connection            | Direct                                       | Network           | Direct |  |
| Max connection length | 3m                                           | 1000m             | 3m     |  |
| Connection            | Terminals (3 pin)                            | Terminals (3 pin) | Туре В |  |
| Transmission mode     | Asynchronous                                 |                   |        |  |
| Protocol              | MODBUS RTU                                   |                   |        |  |
| Insulation            | In accordance with EN 61010-1: 2002 standard |                   |        |  |
| Transfer rate         | 1200 to 115200b/s Automatic                  |                   |        |  |

| ELECTRONIC FEATUR     | ES                      |                                                        |
|-----------------------|-------------------------|--------------------------------------------------------|
| LCD                   |                         |                                                        |
| Туре                  | Graphic LCD             |                                                        |
| Size                  | 128 x 64 dots           |                                                        |
| LCD refreshing        | Every 200 ms            |                                                        |
| Response time         |                         |                                                        |
| Input – screen        | All calculations        | are averaged over an interval of between 8 to 256      |
| Input - communication | periods. Preset         | interval is 64 periods, which is 1.28 second at 50 Hz. |
| Input – alarm         | (adjustable on <b>N</b> | M232)                                                  |
| LED's                 |                         |                                                        |
| Pulse output          | Red                     | Energy flow                                            |
| Alarm (MC330 only)    | Red                     | Fulfilled condition for alarm                          |

| SAFETY FEATURES    |                                                        |                                                                       |  |
|--------------------|--------------------------------------------------------|-----------------------------------------------------------------------|--|
| General            | In compliance with EN61010-1:2002                      |                                                                       |  |
|                    | 600Vrms, installation                                  | n category II                                                         |  |
|                    | 300Vrms, installation                                  | n category III                                                        |  |
|                    | Pollution degree 2                                     |                                                                       |  |
| Test voltage       | 3.7KV, 1minute In co                                   | ompliance with EN61010-1:2002                                         |  |
| EMC                | Directive on electromagnetic compatibility 2004/108/EC |                                                                       |  |
|                    | In compliance with E                                   | EN 61326-1: 1998                                                      |  |
| Protection         | In compliance with E                                   | EN60529:1997                                                          |  |
|                    | Front: IP52                                            |                                                                       |  |
|                    | Rear with protection cover: IP20                       |                                                                       |  |
| Ambient conditions | Climatic                                               | class 3, in compliance with EN62052-11:2004<br>and EN62052-21:2005    |  |
|                    | Temperature                                            | Operation -5 to +55C                                                  |  |
|                    |                                                        | Storage -25 to +70C                                                   |  |
|                    | Humidity                                               | ≤ 90%RH                                                               |  |
|                    | Height                                                 | 0 to 2000M                                                            |  |
| Enclosure          | DIN                                                    | PC incombustibility – self extinguishing in<br>compliance with UL94VO |  |
|                    | Mass                                                   | Approx 500g                                                           |  |

# 15. WIRING DIAGRAMS AND CASE DIMENSIONS

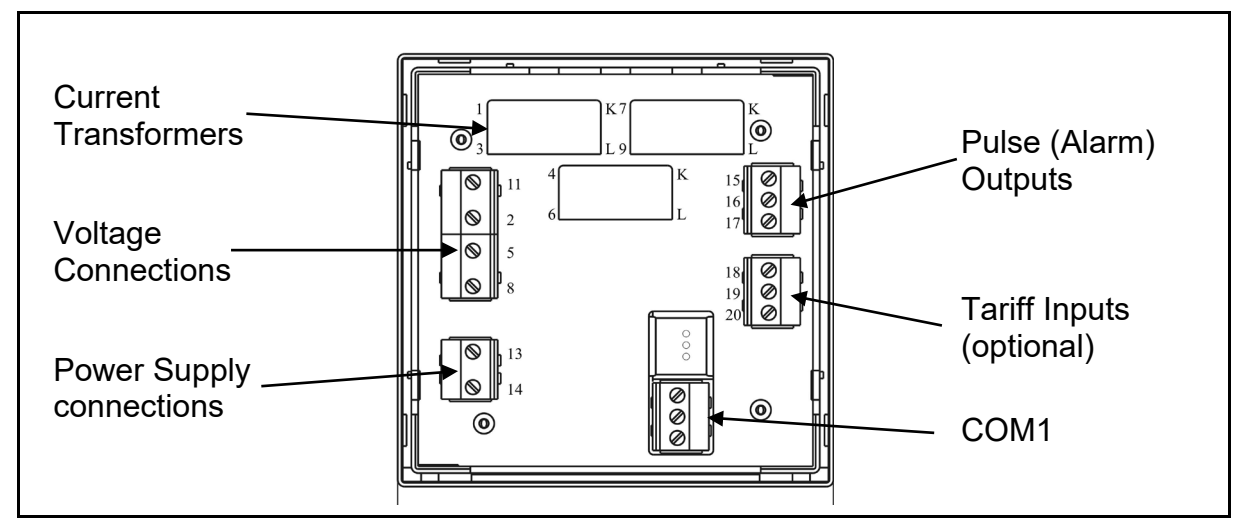

FIGURE 16-1: CONNECTIONS

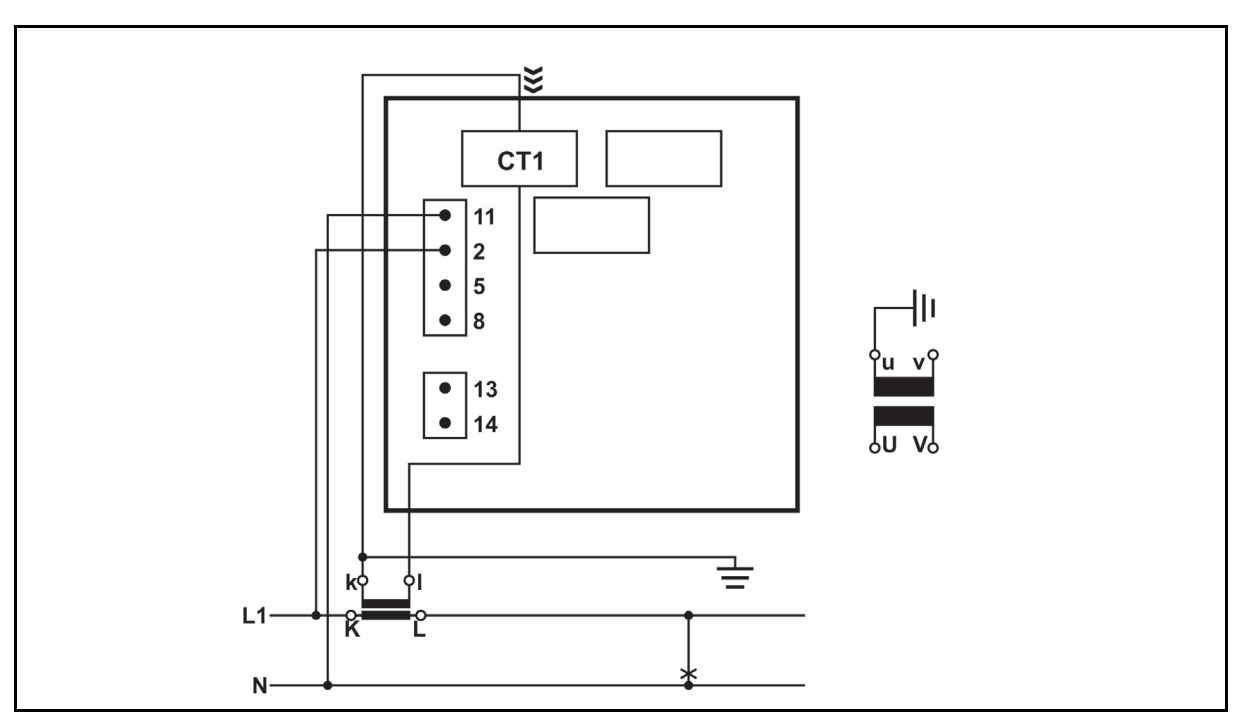

FIGURE 16-2: EXTERNAL WIRING DIAGRAM: SINGLE PHASE (1B)

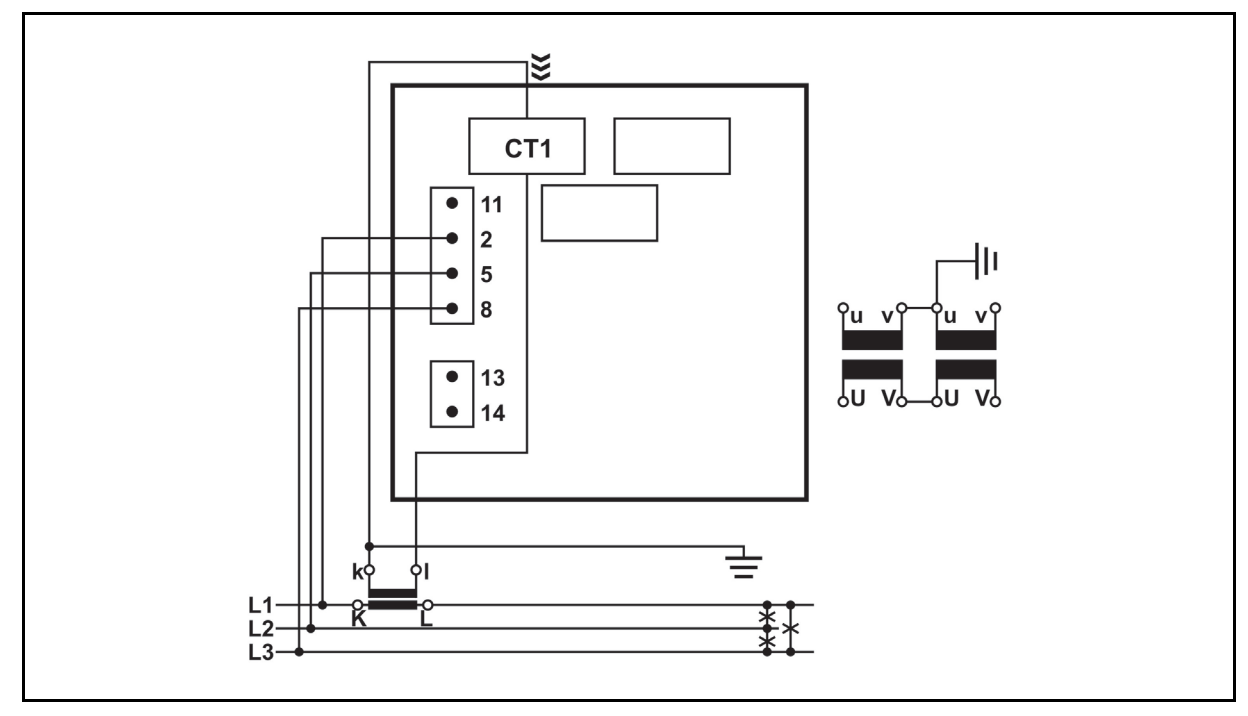

FIGURE 1615-3: EXTERNAL WIRING DIAGRAM: 3-PHASE, 3-WIRE BALANCED LOAD (3B)

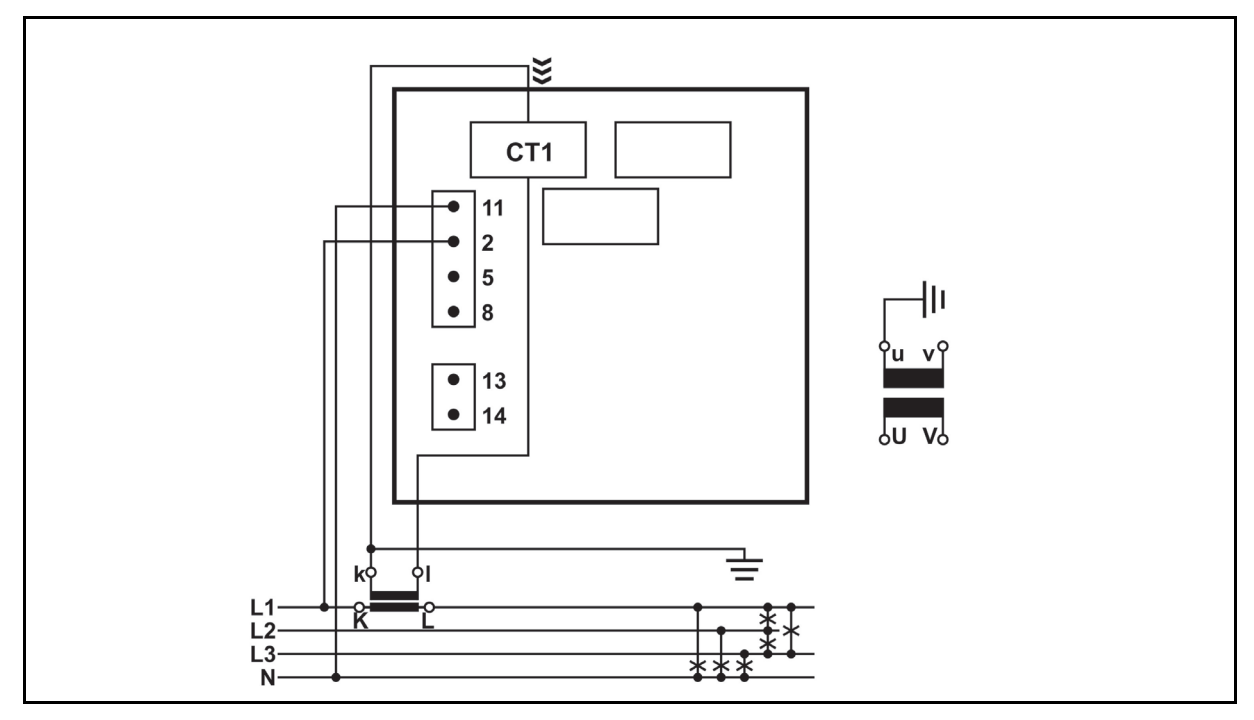

FIGURE 16-4: EXTERNAL WIRING DIAGRAM: 3-PHASE, 4-WIRE BALANCED LOAD (4B)

#### User Manual

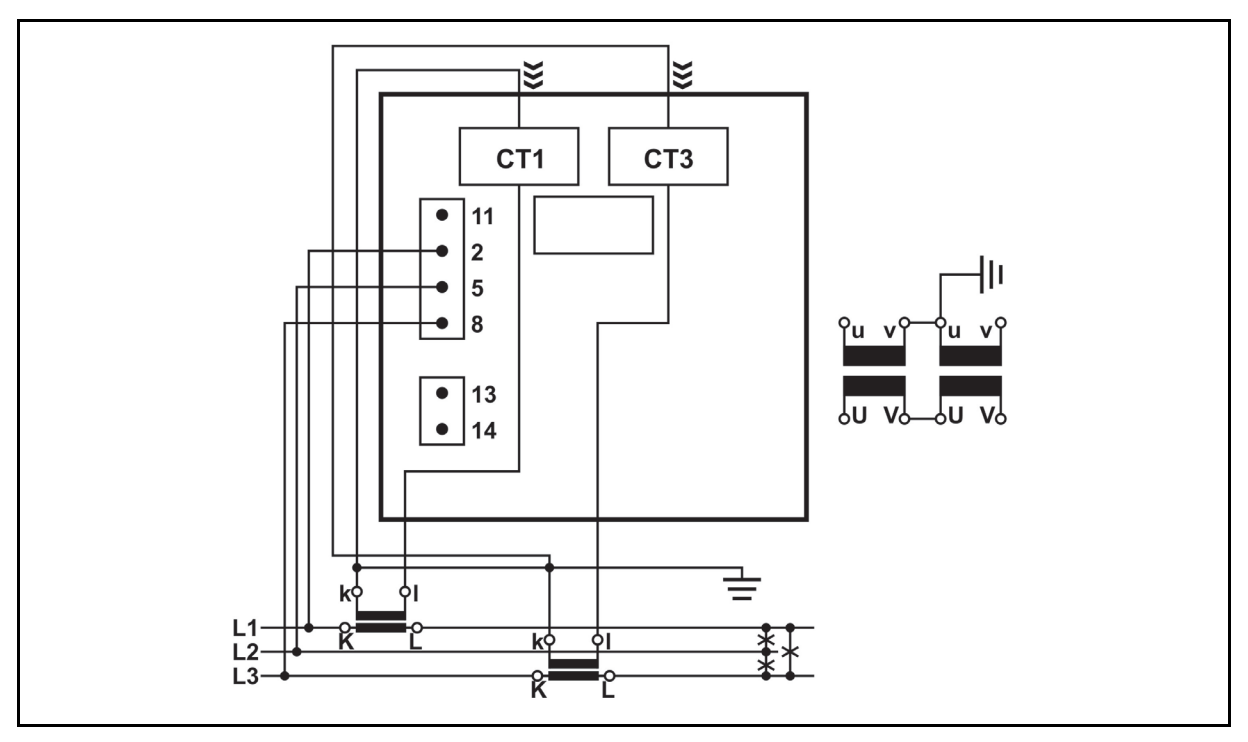

FIGURE 16-5: EXTERNAL WIRING DIAGRAM: 3-PHASE, 3-WIRE UNBALANCED LOAD (3U)

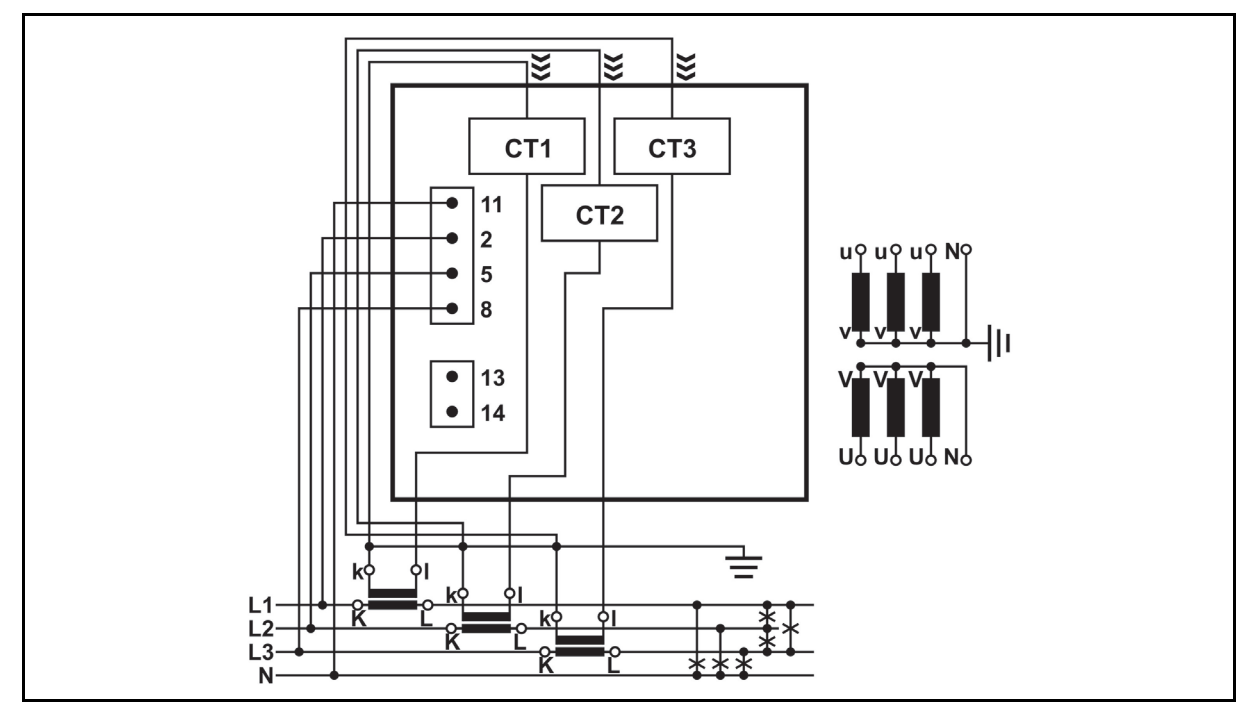

FIGURE 16-6: EXTERNAL WIRING DIAGRAM: 3-PHASE, 4-WIRE UNBALANCED LOAD (4U)

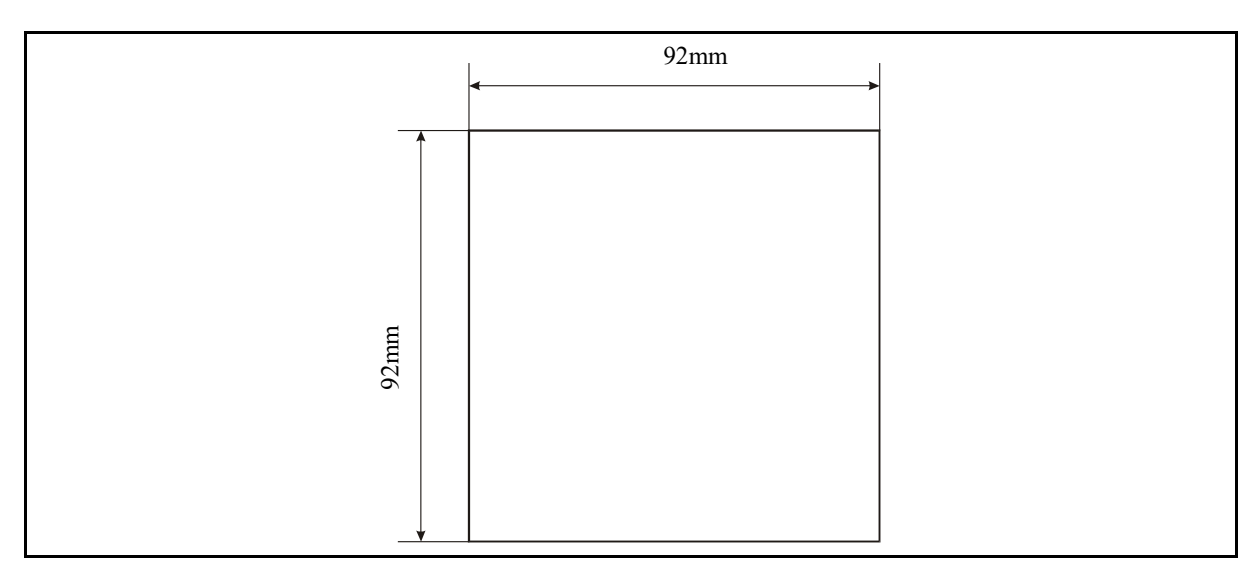

# FIGURE 16-7 : CUT OUT

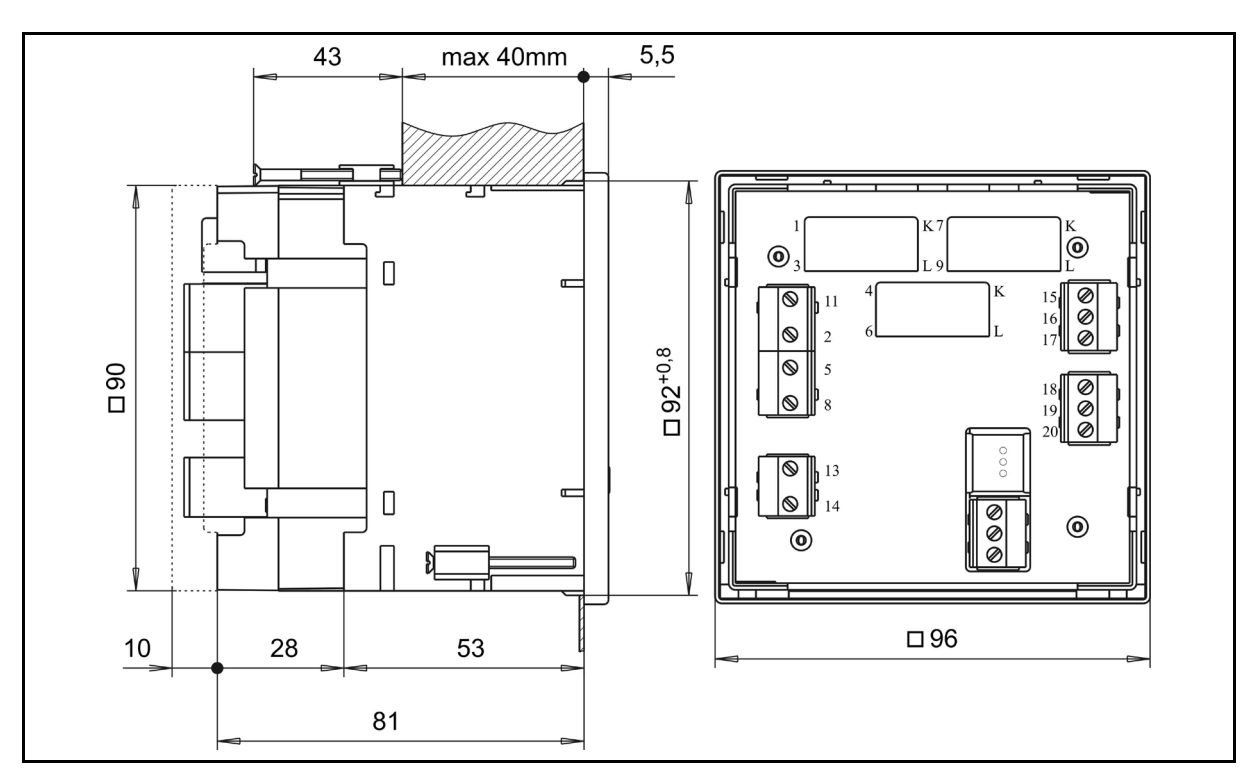

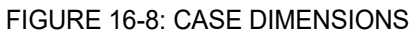

# 16. RELATED DOCUMENTS

| Ref | Document                                               |
|-----|--------------------------------------------------------|
| 1   | QDSP: iSTAT Configuration and Analysis Software Manual |

17.2

M231 Compatible

#### 17. APPENDIX A: MODBUS PROTOCOL

#### 17.1 Modbus communication protocol

Modbus protocol is enabled via the RS232 or RS485 communication port on the M232.

Modbus protocol enables operation of the device on Modbus networks. For the M232 the Modbus protocol enables point to point (for example Device to PC) communication via RS232 communication and multi drop communication via RS485 communication.

The memory reference for input and holding registers is 30000 and 40000 respectively. Most Modbus master devices assume that 30001 or 40001 are subtracted from the defined address for the registers. The M2x2 subtracts 30000 and 40000, meaning that the addresses may have to be offset by 1.

Using MODBUS register 40100 (MODBUS table for measurements) the required register map can be selected. Value "0" is M233 compatible register map. Value "1" is M231 compatible register map. This selection can also be done during commissioning using QDSP.

# Parameter M233 Compatible Туре Register map

**Register Map for Actual Measurements** 

|                                         |    | Register map |       | Register map |       |
|-----------------------------------------|----|--------------|-------|--------------|-------|
|                                         |    | Start        | End   | Start        | End   |
| Voltage U₁                              | T5 | 30107        | 30108 | 30044        | 30045 |
| Voltage U <sub>2</sub>                  | T5 | 30109        | 30110 | 30046        | 30047 |
| Voltage U₃                              | T5 | 30111        | 30112 | 30048        | 30049 |
| Average phase Voltage U <sup>~</sup>    | T5 | 30113        | 30114 | 30042        | 30043 |
| Phase to phase voltage U <sub>12</sub>  | T5 | 30118        | 30119 | 30081        | 30082 |
| Phase to phase voltage U <sub>23</sub>  | T5 | 30120        | 30121 | 30083        | 30084 |
| Phase to phase voltage U <sub>31</sub>  | T5 | 30122        | 30123 | 30085        | 30086 |
| Average phase to phase Voltage $U_{pp}$ | T5 | 30124        | 30125 | 30079        | 30080 |
| Current I <sub>1</sub>                  | T5 | 30126        | 30127 | 30036        | 30037 |
| Current I <sub>2</sub>                  | T5 | 30128        | 30129 | 30038        | 30039 |
| Current I <sub>3</sub>                  | T5 | 30130        | 30131 | 30040        | 30041 |
| Total Current I                         | T5 | 30138        | 30139 | 30034        | 30035 |
| Neutral current In                      | T5 | 30132        | 30133 | 30074        | 30075 |
| Real Power P <sub>1</sub>               | Т6 | 30142        | 30143 | 30020        | 30021 |
| Real Power P <sub>2</sub>               | Т6 | 30144        | 30145 | 30022        | 30023 |
| Real Power P <sub>3</sub>               | Т6 | 30146        | 30147 | 30024        | 30025 |
| Total Real Power P                      | Т6 | 30140        | 30141 | 30018        | 30019 |
| Reactive Power Q <sub>1</sub>           | Т6 | 30150        | 30151 | 30028        | 30029 |
| Reactive Power Q <sub>2</sub>           | Т6 | 30152        | 30153 | 30030        | 30031 |
| Reactive Power Q <sub>3</sub>           | T6 | 30154        | 30155 | 30032        | 30033 |
| Total Reactive Power Q                  | Т6 | 30148        | 30149 | 30026        | 30027 |
| Apparent Power S <sub>1</sub>           | T5 | 30158        | 30159 | 30052        | 30053 |
| Apparent Power S <sub>2</sub>           | T5 | 30160        | 30161 | 30054        | 30055 |
| Apparent Power S₃                       | T5 | 30162        | 30163 | 30056        | 30057 |

# Page 56

| Parameter                                  | Type M233 Compatible M<br>Register map F |       | 1233 CompatibleM231 CompatibleRegister mapRegister map |       | npatible<br>nap |
|--------------------------------------------|------------------------------------------|-------|--------------------------------------------------------|-------|-----------------|
|                                            |                                          | Start | End                                                    | Start | End             |
| Total Apparent Power S                     | T5                                       | 30156 | 30157                                                  | 30050 | 30051           |
| Power Factor PF <sub>1</sub>               | T7                                       | 30166 | 30167                                                  | 30060 | 30061           |
| Power Factor PF <sub>2</sub>               | T7                                       | 30168 | 30169                                                  | 30062 | 30063           |
| Power Factor PF <sub>3</sub>               | T7                                       | 30170 | 30171                                                  | 30064 | 30065           |
| Total Power Factor PF                      | T7                                       | 30164 | 30165                                                  | 30058 | 30059           |
| Power Angle U <sub>1</sub> -I <sub>1</sub> | T2                                       |       |                                                        | 30071 |                 |
| Power Angle U <sub>1</sub> –I <sub>1</sub> | T17                                      | 30173 |                                                        |       |                 |
| Power Angle U <sub>2</sub> -I <sub>2</sub> | T2                                       |       |                                                        | 30072 |                 |
| Power Angle U <sub>2</sub> -I <sub>2</sub> | T17                                      | 30174 |                                                        |       |                 |
| Power Angle U <sub>3</sub> -I <sub>3</sub> | T2                                       |       |                                                        | 30073 |                 |
| Power Angle U <sub>3</sub> -I <sub>3</sub> | T17                                      | 30175 |                                                        |       |                 |
| Power Angle atan2(Pt, Qt)                  | T2                                       |       |                                                        | 30070 |                 |
| Power Angle atan2(Pt, Qt)                  | T17                                      | 30172 |                                                        |       |                 |
| Angle U <sub>1</sub> –U <sub>2</sub>       | T2                                       |       |                                                        | 30076 |                 |
| Angle U <sub>1</sub> –U <sub>2</sub>       | T17                                      | 30115 |                                                        |       |                 |
| Angle U <sub>2</sub> –U <sub>3</sub>       | T2                                       |       |                                                        | 30077 |                 |
| Angle U <sub>2</sub> –U <sub>3</sub>       | T17                                      | 30116 |                                                        |       |                 |
| Angle U <sub>3</sub> –U <sub>1</sub>       | T2                                       |       |                                                        | 30078 |                 |
| Angle U <sub>3</sub> –U <sub>1</sub>       | T17                                      | 30117 |                                                        |       |                 |
| Frequency f                                | T5                                       | 30105 | 30106                                                  |       |                 |
| Frequency f (mHz)                          | T1                                       |       |                                                        | 30066 |                 |
| THD I1                                     | T16                                      | 30188 |                                                        | 30118 |                 |
| THD I2                                     | T16                                      | 30189 |                                                        | 30119 |                 |
| THD I3                                     | T16                                      | 30190 |                                                        | 30120 |                 |
| THD U1                                     | T16                                      | 30182 |                                                        | 30112 |                 |
| THD U <sub>2</sub>                         | T16                                      | 30183 |                                                        | 30113 |                 |
| THD U₃                                     | T16                                      | 30184 |                                                        | 30114 |                 |
| THD U <sub>12</sub>                        | T16                                      | 30185 |                                                        | 30115 |                 |
| THD U <sub>23</sub>                        | T16                                      | 30186 |                                                        | 30116 |                 |
| THD U <sub>31</sub>                        | T16                                      | 30187 |                                                        | 30117 |                 |
| Max Demand Since Last RESET                |                                          |       |                                                        |       |                 |
| MD Real Power P (positive)                 | Т6                                       | 30542 | 30543                                                  |       |                 |
| MD Real Power P (negative)                 | Т6                                       | 30548 | 30549                                                  |       |                 |
| MD Reactive Power Q - L                    | Т6                                       | 30554 | 30555                                                  |       |                 |
| MD Reactive Power Q - C                    | Т6                                       | 30560 | 30561                                                  |       |                 |
| MD Apparent Power S                        | T5                                       | 30536 | 30537                                                  |       |                 |
| MD Current I <sub>1</sub>                  | T5                                       | 30518 | 30519                                                  |       |                 |
| MD Current I <sub>2</sub>                  | T5                                       | 30524 | 30525                                                  |       |                 |

#### M2x2/EN M/F

#### iSTAT M2x2

| Parameter                  | Туре | M233 Compatible<br>Register map |       | M231 Com<br>Register n | npatible<br>nap |
|----------------------------|------|---------------------------------|-------|------------------------|-----------------|
|                            |      | Start                           | End   | Start                  | End             |
| MD Current I <sub>3</sub>  | T5   | 30530                           | 30531 |                        |                 |
| Dynamic Demand Values      |      |                                 |       |                        |                 |
| MD Real Power P (positive) | Т6   | 30510                           | 30511 |                        |                 |
| MD Real Power P (negative) | Т6   | 30512                           | 30513 |                        |                 |
| MD Reactive Power Q - L    | Т6   | 30514                           | 30515 |                        |                 |
| MD Reactive Power Q -      | Т6   | 30516                           | 30517 |                        |                 |
| MD Apparent Power S        | T5   | 30508                           | 30509 |                        |                 |
| MD Current I <sub>1</sub>  | T5   | 30502                           | 30503 |                        |                 |
| MD Current I <sub>2</sub>  | T5   | 30504                           | 30505 |                        |                 |
| MD Current I <sub>3</sub>  | T5   | 30506                           | 30507 |                        |                 |
| Energy                     |      |                                 |       |                        |                 |
| Energy Counter 1 Exponent  | T2   | 30401                           |       | 30006                  |                 |
| Energy Counter 2 Exponent  | T2   | 30402                           |       | 30007                  |                 |
| Energy Counter 3 Exponent  | T2   | 30403                           |       | 30008                  |                 |
| Energy Counter 4 Exponent  | T2   | 30404                           |       | 30009                  |                 |
| Counter E1                 | Т3   | 30406                           | 30407 | 30010                  | 30011           |
| Counter E2                 | Т3   | 30408                           | 30409 | 30012                  | 30013           |
| Counter E3                 | Т3   | 30410                           | 30411 | 30014                  | 30015           |
| Counter E4                 | Т3   | 30412                           | 30413 | 30016                  | 30017           |
| Active tariff              | T1   | 30405                           |       | 30133                  |                 |
| Internal Temperature       | T17  | 30181                           |       | 30128                  |                 |
|                            |      |                                 |       |                        |                 |

## 17.3 Register table for IEEE 754 Measurements

| Parameter                 | Type M233 Compatible M23<br>Register map Regi |       | M233 Compatible<br>Register map |       | ipatible<br>nap |
|---------------------------|-----------------------------------------------|-------|---------------------------------|-------|-----------------|
|                           |                                               | Start | End                             | Start | End             |
|                           |                                               |       |                                 |       |                 |
| Uavg (phase to neutral)   | T_float                                       | 32484 | 32485                           |       |                 |
| Uavg (phase to phase)     | T_float                                       | 32486 | 32487                           |       |                 |
| ΣΙ                        | T_float                                       | 32488 | 32489                           |       |                 |
| Active Power Total (Pt)   | T_float                                       | 32490 | 32491                           |       |                 |
| Reactive Power Total (Qt) | T_float                                       | 32492 | 32493                           |       |                 |
| Apparent Power Total (St) | T_float                                       | 32494 | 32495                           |       |                 |
| Power Factor Total (PFt)  | T_float                                       | 32496 | 32497                           |       |                 |
| Frequency                 | T_float                                       | 32498 | 32499                           |       |                 |
| U1                        | T_float                                       | 32500 | 32501                           | 31530 | 31531           |
| U2                        | T_float                                       | 32502 | 32503                           | 31532 | 31533           |

Page 58

| Parameter                           | TypeM233 Compatible<br>Register mapM231<br>Regis |       | M231 Com<br>Register n | Compatible<br>ster map |       |
|-------------------------------------|--------------------------------------------------|-------|------------------------|------------------------|-------|
|                                     |                                                  | Start | End                    | Start                  | End   |
| U3                                  | T_float                                          | 32504 | 32505                  | 31534                  | 31535 |
| Uavg (phase to neutral)             | T_float                                          | 32506 | 32507                  | 31516                  | 31517 |
| U12                                 | T_float                                          | 32508 | 32509                  | 31536                  | 31537 |
| U23                                 | T_float                                          | 32510 | 32511                  | 31538                  | 31539 |
| U31                                 | T_float                                          | 32512 | 32513                  | 31540                  | 31541 |
| Uavg (phase to phase)               | T_float                                          | 32514 | 32515                  | 31518                  | 31519 |
| 11                                  | T_float                                          | 32516 | 32517                  | 31524                  | 31525 |
| 12                                  | T_float                                          | 32518 | 32519                  | 31526                  | 31527 |
| 13                                  | T_float                                          | 32520 | 32521                  | 31528                  | 31529 |
| ΣΙ                                  | T_float                                          | 32522 | 32523                  | 31514                  | 31515 |
| I neutral (calculated)              | T_float                                          | 32524 | 32525                  | 31522                  | 31523 |
| I neutral (measured)                | T_float                                          | 32526 | 32527                  |                        |       |
| lavg                                | T_float                                          | 32528 | 32529                  | 31520                  | 31521 |
| Active Power Phase L1 (P1)          | T_float                                          | 32530 | 32531                  | 31542                  | 31543 |
| Active Power Phase L2 (P2)          | T_float                                          | 32532 | 32533                  | 31544                  | 31545 |
| Active Power Phase L3 (P3)          | T_float                                          | 32534 | 32535                  | 31546                  | 31547 |
| Active Power Total (Pt)             | T_float                                          | 32536 | 32537                  | 31508                  | 31509 |
| Reactive Power Phase L1 (Q1)        | T_float                                          | 32538 | 32539                  | 31548                  | 31549 |
| Reactive Power Phase L2 (Q2)        | T_float                                          | 32540 | 32541                  | 31550                  | 31551 |
| Reactive Power Phase L3 (Q3)        | T_float                                          | 32542 | 32543                  | 31552                  | 31553 |
| Reactive Power Total (Qt)           | T_float                                          | 32544 | 32545                  | 31510                  | 31511 |
| Apparent Power Phase L1 (S1)        | T_float                                          | 32546 | 32547                  | 31554                  | 31555 |
| Apparent Power Phase L2 (S2)        | T_float                                          | 32548 | 32549                  | 31556                  | 31557 |
| Apparent Power Phase L3 (S3)        | T_float                                          | 32550 | 32551                  | 31558                  | 31559 |
| Apparent Power Total (St)           | T_float                                          | 32552 | 32553                  | 31512                  | 31513 |
| Power Factor Phase 1 (PF1)          | T_float                                          | 32554 | 32555                  |                        |       |
| Power Factor Phase 2 (PF2)          | T_float                                          | 32556 | 32557                  |                        |       |
| Power Factor Phase 3 (PF3)          | T_float                                          | 32558 | 32559                  |                        |       |
| Power Factor Total (PFt)            | T_float                                          | 32560 | 32561                  |                        |       |
| CAP/IND P. F. Phase 1 (PF1)         | T_float                                          | 32562 | 32563                  |                        |       |
| CAP/IND P. F. Phase 2 (PF2)         | T_float                                          | 32564 | 32565                  |                        |       |
| CAP/IND P. F. Phase 3 (PF3)         | T_float                                          | 32566 | 32567                  |                        |       |
| CAP/IND P. F. Total (PFt)           | T_float                                          | 32568 | 32569                  |                        |       |
| $\phi 1$ (angle between U1 and I1)  | T_float                                          | 32570 | 32571                  |                        |       |
| φ2 (angle between U2 and I2)        | T_float                                          | 32572 | 32573                  |                        |       |
| $\phi$ 3 (angle between U3 and I3)  | T_float                                          | 32574 | 32575                  |                        |       |
| Power Angle Total (atan2(Pt,Qt))    | T_float                                          | 32576 | 32577                  |                        |       |
| $\phi 12$ (angle between U1 and U2) | T_float                                          | 32578 | 32579                  |                        |       |

#### M2x2/EN M/F

#### iSTAT M2x2

| Parameter                            | Туре    | M233 Compatible<br>Register map |       | ype M233 Compatible M231 Co<br>Register map Register |       | M231 Com<br>Register n | mpatible<br>map |  |
|--------------------------------------|---------|---------------------------------|-------|------------------------------------------------------|-------|------------------------|-----------------|--|
|                                      |         | Start                           | End   | Start                                                | End   |                        |                 |  |
| $\phi$ 23 (angle between U2 and U3)  | T_float | 32580                           | 32581 |                                                      |       |                        |                 |  |
| $\phi$ 31 (angle between U3 and U1)  | T_float | 32582                           | 32583 |                                                      |       |                        |                 |  |
| Frequency                            | T_float | 32584                           | 32585 |                                                      |       |                        |                 |  |
| U unbalace                           | T_float | 32586                           | 32587 |                                                      |       |                        |                 |  |
| I1 THD%                              | T_float | 32588                           | 32589 |                                                      |       |                        |                 |  |
| I2 THD%                              | T_float | 32590                           | 32591 |                                                      |       |                        |                 |  |
| I3 THD%                              | T_float | 32592                           | 32593 |                                                      |       |                        |                 |  |
| U1 THD%                              | T_float | 32594                           | 32595 |                                                      |       |                        |                 |  |
| U2 THD%                              | T_float | 32596                           | 32597 |                                                      |       |                        |                 |  |
| U3 THD%                              | T_float | 32598                           | 32599 |                                                      |       |                        |                 |  |
| U12 THD%                             | T_float | 32600                           | 32601 |                                                      |       |                        |                 |  |
| U23 THD%                             | T_float | 32602                           | 32603 |                                                      |       |                        |                 |  |
| U31 THD%                             | T_float | 32604                           | 32605 |                                                      |       |                        |                 |  |
| MAX DEMAND SINCE LAST RESET          |         |                                 |       |                                                      |       |                        |                 |  |
| Active Power Total (Pt) - (positive) | T_float | 32606                           | 32607 |                                                      |       |                        |                 |  |
| Active Power Total (Pt) - (negative) | T_float | 32608                           | 32609 |                                                      |       |                        |                 |  |
| Active Power Total                   | T_float |                                 |       | 31568                                                | 31569 |                        |                 |  |
| Reactive Power Total (Qt) - L        | T_float | 32610                           | 32611 |                                                      |       |                        |                 |  |
| Reactive Power Total (Qt) - C        | T_float | 32612                           | 32613 |                                                      |       |                        |                 |  |
| Total Reactive Power                 | T_float |                                 |       | 31570                                                | 31571 |                        |                 |  |
| Apparent Power Total (St)            | T_float | 32614                           | 32615 | 31572                                                | 31573 |                        |                 |  |
| 11                                   | T_float | 32616                           | 32617 |                                                      |       |                        |                 |  |
| 12                                   | T_float | 32618                           | 32619 |                                                      |       |                        |                 |  |
| 13                                   | T_float | 32620                           | 32621 |                                                      |       |                        |                 |  |
| Average I                            | T_float |                                 |       | 31574                                                | 31575 |                        |                 |  |
| DYNAMIC DEMAND VALUES                |         |                                 |       |                                                      |       |                        |                 |  |
| Active Power Total (Pt) - (positive) | T_float | 32622                           | 32623 |                                                      |       |                        |                 |  |
| Active Power Total (Pt) - (negative) | T_float | 32624                           | 32625 |                                                      |       |                        |                 |  |
| Active Power Total                   | T_float |                                 |       | 31560                                                | 31561 |                        |                 |  |
| Reactive Power Total (Qt) - L        | T_float | 32626                           | 32627 |                                                      |       |                        |                 |  |
| Reactive Power Total (Qt) - C        | T_float | 32628                           | 32629 |                                                      |       |                        |                 |  |
| Total Reactive Power                 | T_float |                                 |       | 31562                                                | 31563 |                        |                 |  |
| Apparent Power Total (St)            | T_float | 32630                           | 32631 | 31564                                                | 31565 |                        |                 |  |
| 11                                   | T_float | 32632                           | 32633 |                                                      |       |                        |                 |  |
| 12                                   | T_float | 32634                           | 32635 |                                                      |       |                        |                 |  |
| 13                                   | T_float | 32636                           | 32637 |                                                      |       |                        |                 |  |
| 13                                   | T_float | 32636                           | 32637 |                                                      |       |                        |                 |  |
| Average I                            | T_float |                                 |       | 31566                                                | 31567 |                        |                 |  |

Page 60

#### iSTAT M2x2

Parameter

ENERGY

Energy Counter 1

| Туре    | M233 Compatible<br>Register map |       | M231 Com<br>Register n | ipatible<br>nap |   |
|---------|---------------------------------|-------|------------------------|-----------------|---|
|         | Start                           | End   | Start                  | End             |   |
|         |                                 |       |                        |                 |   |
|         |                                 |       |                        |                 |   |
| T_float | 32638                           | 32639 | 31500                  | 31501           |   |
| T_float | 32640                           | 32641 | 31502                  | 31503           |   |
|         |                                 |       |                        |                 | 1 |

| Energy Counter 2          | T_float | 32640 | 32641 | 31502 | 31503 |
|---------------------------|---------|-------|-------|-------|-------|
| Energy Counter 3          | T_float | 32642 | 32643 | 31504 | 31505 |
| Energy Counter 4          | T_float | 32644 | 32645 | 31506 | 31507 |
| Energy Counter 1 Cost     | T_float | 32646 | 32647 |       |       |
| Energy Counter 2 Cost     | T_float | 32648 | 32649 |       |       |
| Energy Counter 3 Cost     | T_float | 32650 | 32651 |       |       |
| Energy Counter 4 Cost     | T_float | 32652 | 32653 |       |       |
| Total Energy Counter Cost | T_float | 32654 | 32655 |       |       |
| Active Tariff             | T_float | 32656 | 32657 |       |       |
| Internal Temperature      | T_float | 32658 | 32659 |       |       |

#### 17.4 Register table for the normalized actual measurements

(Only available when the M233 compatible register map is selected)

| Devementer                                         | MODBU    | S    | 100% value |  |
|----------------------------------------------------|----------|------|------------|--|
| Parameter                                          | Register | Туре | 100% value |  |
|                                                    |          |      |            |  |
| Voltage U₁                                         | 30801    | T16  | Un         |  |
| Voltage U <sub>2</sub>                             | 30802    | T16  | Un         |  |
| Voltage U₃                                         | 30803    | T16  | Un         |  |
| Average phase Voltage U~                           | 30804    | T16  | Un         |  |
| Phase to phase voltage U <sub>12</sub>             | 30805    | T16  | Un         |  |
| Phase to phase voltage $U_{23}$                    | 30806    | T16  | Un         |  |
| Phase to phase voltage U <sub>31</sub>             | 30807    | T16  | Un         |  |
| Average phase to phase<br>Voltage U <sub>pp~</sub> | 30808    | T16  | Un         |  |
| Current I <sub>1</sub>                             | 30809    | T16  | In         |  |
| Current I <sub>2</sub>                             | 30810    | T16  | In         |  |
| Current I <sub>3</sub>                             | 30811    | T16  | In         |  |
| Total Current I                                    | 30812    | T16  | lt         |  |
| Neutral current In                                 | 30813    | T16  | In         |  |
| Average Current I~                                 | 30815    | T16  | In         |  |
| Real Power P <sub>1</sub>                          | 30816    | T17  | Pn         |  |
| Real Power P <sub>2</sub>                          | 30817    | T17  | Pn         |  |
| Real Power P <sub>3</sub>                          | 30818    | T17  | Pn         |  |
| Total Real Power P                                 | 30819    | T17  | Pt         |  |

| Page | 61 |
|------|----|
|------|----|

| Deveryoter                                 | MODBU    | S    | 400%/ walke |  |
|--------------------------------------------|----------|------|-------------|--|
| Parameter                                  | Register | Туре | 100% Value  |  |
|                                            |          |      |             |  |
| Reactive Power Q <sub>1</sub>              | 30820    | T17  | Pn          |  |
| Reactive Power Q <sub>2</sub>              | 30821    | T17  | Pn          |  |
| Reactive Power Q <sub>3</sub>              | 30822    | T17  | Pn          |  |
| Total Reactive Power Q                     | 30823    | T17  | Pt          |  |
| Apparent Power S1                          | 30824    | T16  | Pn          |  |
| Apparent Power S <sub>2</sub>              | 30825    | T16  | Pn          |  |
| Apparent Power S <sub>3</sub>              | 30826    | T16  | Pn          |  |
| Total Apparent Power S                     | 30827    | T16  | Pt          |  |
| Power Factor PF <sub>1</sub>               | 30828    | T17  | 1           |  |
| Power Factor PF <sub>2</sub>               | 30829    | T17  | 1           |  |
| Power Factor PF <sub>3</sub>               | 30830    | T17  | 1           |  |
| Total Power Factor PF                      | 30831    | T17  | 1           |  |
| CAP/IND P.F. Phase 1 (PF1)                 | 30832    | T17  | 1           |  |
| CAP/IND P.F. Phase 2 (PF <sub>2</sub> )    | 30833    | T17  | 1           |  |
| CAP/IND P.F. Phase 3 (PF <sub>3</sub> )    | 30834    | T17  | 1           |  |
| CAP/IND P.F. Total (PFt)                   | 30835    | T17  | 1           |  |
| Power Angle U <sub>1</sub> -I <sub>1</sub> | 30836    | T17  | 100°        |  |
| Power Angle U <sub>2</sub> –I <sub>2</sub> | 30837    | T17  | 100°        |  |
| Power Angle U <sub>3</sub> -I <sub>3</sub> | 30838    | T17  | 100°        |  |
| Power Angle atan2(Pt, Qt)                  | 30839    | T17  | 100°        |  |
| Angle U <sub>1</sub> –U <sub>2</sub>       | 30840    | T17  | 100°        |  |
| Angle U₂−U₃                                | 30841    | T17  | 100°        |  |
| Angle U₃−U₁                                | 30842    | T17  | 100°        |  |
| Frequency                                  | 30843    | T17  | Fn+10Hz     |  |
| THD I₁                                     | 30845    | T16  | 100%        |  |
| THD I <sub>2</sub>                         | 30846    | T16  | 100%        |  |
| THD I₃                                     | 30847    | T16  | 100%        |  |
| THD U₁                                     | 30848    | T16  | 100%        |  |
| THD U <sub>2</sub>                         | 30849    | T16  | 100%        |  |
| THD U₃                                     | 30850    | T16  | 100%        |  |
| THD U <sub>12</sub>                        | 30851    | T16  | 100%        |  |
| THD U <sub>23</sub>                        | 30852    | T16  | 100%        |  |
| THD U <sub>31</sub>                        | 30853    | T16  | 100%        |  |
| Max Demand Since Last Reset                |          |      |             |  |
| MD Real Power P (positive)                 | 30854    | T16  | Pt          |  |
| MD Real Power P (negative)                 | 30855    | T16  | Pt          |  |
| MD Reactive Power Q - L                    | 30856    | T16  | Pt          |  |
| MD Reactive Power Q - C                    | 30857    | T16  | Pt          |  |

| Parameter                  | MODBU    | S    | 100% value     |  |
|----------------------------|----------|------|----------------|--|
| Parameter                  | Register | Туре | 100% value     |  |
|                            |          |      |                |  |
| MD Apparent Power S        | 30858    | T16  | Pt             |  |
| MD Current I <sub>1</sub>  | 30859    | T16  | In             |  |
| MD Current I <sub>2</sub>  | 30860    | T16  | In             |  |
| MD Current I <sub>3</sub>  | 30861    | T16  | In             |  |
| Dynamic Demand Values      |          |      |                |  |
| MD Real Power P (positive) | 30862    | T16  | Pt             |  |
| MD Real Power P (negative) | 30863    | T16  | Pt             |  |
| MD Reactive Power Q - L    | 30864    | T16  | Pt             |  |
| MD Reactive Power Q - C    | 30865    | T16  | Pt             |  |
| MD Apparent Power S        | 30866    | T16  | Pt             |  |
| MD Current I <sub>1</sub>  | 30867    | T16  | In             |  |
| MD Current I <sub>2</sub>  | 30868    | T16  | In             |  |
| MD Current I <sub>3</sub>  | 30869    | T16  | In             |  |
| Energy                     |          |      |                |  |
| Energy Counter 1           | 30870    | T17  | Actual counter |  |
| Energy Counter 2           | 30871    | T17  | value MOD      |  |
| Energy Counter 3           | 30872    | T17  | 20000 is       |  |
| Energy Counter 4           | 30873    | T17  | returned       |  |
| Active Tariff              | 30879    | T1   |                |  |
|                            |          |      |                |  |
| Internal Temperature       | 30880    | T17  | 100°           |  |

#### 17.5 100% values calculations for normalized measurements

| Un = | (R40147 / R40146) * R30015 * R40149 |                                  |  |
|------|-------------------------------------|----------------------------------|--|
| In = | (R40145 / R40144) * R30017 * R40148 |                                  |  |
| Pn = | Un*In                               |                                  |  |
| lt = | In                                  | Connection Mode: 1b              |  |
| lt = | 3*In                                | Connection Modes: 3b, 4b, 3u, 4u |  |
| Pt = | Pn                                  | Connection Mode: 1b              |  |
| Pt = | 3*Pn                                | Connection Modes: 3b, 4b, 3u, 4u |  |
| Fn = | R40150                              |                                  |  |

| Register | Content             | Туре |  |
|----------|---------------------|------|--|
| 30015    | Calibration voltage | T4   |  |
| 30017    | Calibration current | T4   |  |

Page 63

#### iSTAT M2x2

Rxxxxx are Modbus register numbers, see above and section 18.6 for descriptions.

It is suggested that these values are read regularly to ensure any changes made in the settings are incorporated in the calculation.

As the nominal input ranges of the **M2x2** are 500V and 5A, the Used voltage range and Used Current range need to be set correctly to obtain the highest resolution normalized values. These values are set using the QDSP software.

#### 17.6 Register table for the basic settings

| Register | Content                    | Туре | Ind | Values /<br>Dependencies          | Min  | Мах    | P.<br>Level |
|----------|----------------------------|------|-----|-----------------------------------|------|--------|-------------|
| 40143    | Connection<br>Mode         | T1   | 0   | No mode                           | 1    | 5      | 2           |
|          |                            |      | 1   | 1b - Single Phase                 |      |        |             |
|          |                            |      | 2   | 3b - 3 phase 3 wire<br>balanced   |      |        |             |
|          |                            |      | 3   | 4b - 3 phase 4 wire<br>balanced   |      |        |             |
|          |                            |      | 4   | 3u - 3 phase 3 wire<br>unbalanced |      |        |             |
|          |                            |      | 5   | 4u - 3 phase 4 wire<br>unbalanced |      |        |             |
| 40144    | CT Secondary               | Т4   |     | mA                                |      |        | 2           |
| 40145    | CT Primary                 | Т4   |     | A/10                              |      |        | 2           |
| 40146    | VT Secondary               | Т4   |     | mV                                |      |        | 2           |
| 40147    | VT Primary                 | Т4   |     | V/10                              |      |        | 2           |
| 40148    | Current input<br>range (%) | T16  |     | 10000 for 100%                    | 5,00 | 200,00 | 2           |
| 40149    | Voltage input<br>range (%) | T16  |     | 10000 for 100%                    | 2,50 | 100,00 | 2           |
| 40150    | Frequency<br>nominal value | T1   |     | Hz                                | 10   | 1000   | 2           |

# 17.7 Data types decoding

| Туре | Bit mask     | Description                               |  |  |
|------|--------------|-------------------------------------------|--|--|
| Τ1   |              | Unsigned Value (16 bit)                   |  |  |
|      |              | Example: 12345 = 3039(16)                 |  |  |
| то   |              | Signed Value (16 bit)                     |  |  |
| 12   |              | Example: -12345 = CFC7(16)                |  |  |
| т2   |              | Signed Long Value (32 bit)                |  |  |
| 15   |              | Example: 123456789 = 075B CD 15(16)       |  |  |
|      |              | Short Unsigned float (16 bit)             |  |  |
| тл   | bits # 15…14 | Decade Exponent(Unsigned 2 bit)           |  |  |
| 14   | bits # 13…00 | Binary Unsigned Value (14 bit)            |  |  |
|      |              | Example: 10000*102 = A710(16)             |  |  |
|      |              | Unsigned Measurement (32 bit)             |  |  |
| Τ5   | bits # 31…24 | Decade Exponent(Signed 8 bit)             |  |  |
| 15   | bits # 23…00 | Binary Unsigned Value (24 bit)            |  |  |
|      |              | Example: 123456*10-3 = FD01 E240(16)      |  |  |
|      |              | Signed Measurement (32 bit)               |  |  |
| те   | bits # 3124  | Decade Exponent (Signed 8 bit)            |  |  |
| 10   | bits # 23…00 | Binary Signed value (24 bit)              |  |  |
|      |              | Example: - 123456*10-3 = FDFE 1DC0(16)    |  |  |
|      |              | Power Factor (32 bit)                     |  |  |
|      | bits # 31…24 | Sign: Import/Export (00/FF)               |  |  |
| T7   | bits # 23…16 | Sign: Inductive/Capacitive (00/FF)        |  |  |
|      | bits # 15…00 | Unsigned Value (16 bit), 4 decimal places |  |  |
|      |              | Example: 0.9876 CAP = 00FF 2694(16)       |  |  |
|      |              | Time (32 bit)                             |  |  |
|      | bits # 31…24 | 1/100s 00 - 99 (BCD)                      |  |  |
| то   | bits # 23…16 | Seconds 00 - 59 (BCD)                     |  |  |
| 13   | bits # 15…08 | Minutes 00 - 59 (BCD)                     |  |  |
|      | bits # 07…00 | Hours 00 - 24 (BCD)                       |  |  |
|      |              | Example: 15:42:03.75 = 7503 4215(16)      |  |  |
|      |              | Date (32 bit)                             |  |  |
|      | bits # 31…24 | Day of month 01 - 31 (BCD)                |  |  |
| T10  | bits # 23…16 | Month of year 01 - 12 (BCD)               |  |  |
|      | bits # 15…00 | Year (unsigned integer) 19984095          |  |  |
|      |              | Example: 10, SEP 2000 = 1009 07D0(16)     |  |  |
| T16  |              | Unsigned Value (16 bit), 2 decimal places |  |  |
| 110  |              | Example: 123.45 = 3039(16)                |  |  |
| T17  |              | Signed Value (16 bit), 2 decimal places   |  |  |
|      |              | Example: -123.45 = CFC7(16)               |  |  |

#### M2x2/EN M/F

#### iSTAT M2x2

| Туре    | Bit mask    | Description                                             |  |
|---------|-------------|---------------------------------------------------------|--|
| T_Str4  |             | Text: 4 characters (2 characters for 16 bit register)   |  |
| T_Str6  |             | Text: 6 characters (2 characters for 16 bit register)   |  |
| T_Str8  |             | Text: 8 characters (2 characters for 16 bit register)   |  |
| T_Str16 |             | Text: 16 characters (2 characters for 16 bit register)  |  |
| T_Str40 |             | Text: 40 characters (2 characters for 16 bit register)  |  |
| T_float |             | IEEE 754 Floating-Point Single Precision Value (32 bit) |  |
|         | bits # 31   | Sign Bit (1 bit)                                        |  |
|         | bits # 3023 | Exponent Field (8 bit)                                  |  |
|         | bits # 220  | Significand (23 bit)                                    |  |
|         |             | Example: 123.45 stored as 123.45000 = 42F6 E666(16)     |  |

# 18. APPENDIX B: CALCULATIONS & EQUATIONS

## 18.1 Definitions of symbols

| No | Symbol         | Definition                                                                          |
|----|----------------|-------------------------------------------------------------------------------------|
| 1  | Mv             | Sample factor                                                                       |
| 2  | MР             | Average interval                                                                    |
| 3  | Uf             | Phase voltage (U <sub>1</sub> , U <sub>2</sub> or U <sub>3</sub> )                  |
| 4  | Uff            | Phase-to-phase voltage (U <sub>12</sub> , U <sub>23</sub> or U <sub>31</sub> )      |
| 5  | N              | Total number of samples in a period                                                 |
| 6  | n              | Sample number (0 ≤ n ≤ N)                                                           |
| 7  | х, у           | Phase number (1, 2 or 3)                                                            |
| 8  | İn             | Current sample n                                                                    |
| 9  | Ufn            | Phase voltage sample n                                                              |
| 10 | UfFn           | Phase-to-phase voltage sample n                                                     |
| 11 | φ <sub>f</sub> | Power angle between current and phase voltage f ( $\phi_1$ , $\phi_2$ or $\phi_3$ ) |

#### 18.2 Equations

#### Voltage

$$U_{f} = \sqrt{\frac{\sum_{n=1}^{N} u_{n}^{2}}{N}}$$

$$U_{xy} = \sqrt{\frac{\sum_{n=1}^{N} (u_{xn} - u_{yn})^{2}}{N}}$$

#### Current

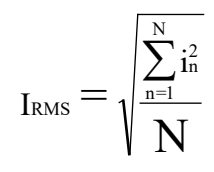

# Phase voltage N - 128 samples in one period (up to 65 Hz) N - 128 samples in $M_v$ periods (above 65Hz) Example: 400 Hz $\rightarrow$ N = 7

# Phase-to-phase voltage u<sub>x</sub>, u<sub>y</sub> – phase voltages (U<sub>f</sub>)

N – a number of samples in a period

### Phase current

N – 128 samples in a period (up to 65 Hz) N – 128 samples in more periods (above 65 Hz)

|           | $\sum_{i=1}^{N} (i \pm i \pm i)^{2}$                                   | Neutral current                           |
|-----------|------------------------------------------------------------------------|-------------------------------------------|
| $I_n = 1$ | $\sum_{n=1}^{n} (\mathbf{I}_{1n} + \mathbf{I}_{2n} + \mathbf{I}_{3n})$ | i – n sample of phase current (1, 2 or 3) |
|           | Ν                                                                      | N = 128 samples in a period (up to 65 Hz) |

Power

| $P_{\rm f} = \frac{1}{N} \cdot \sum_{n=1}^{N} \left( u_{\rm fn} \cdot i_{\rm fn} \right)$                                                                                     | Active power by phases<br>N – a number of periods<br>n – a number of samples in a period<br>f – phase designation       |
|----------------------------------------------------------------------------------------------------|----------------------------------------------------------------------------------------------------|
| $\mathbf{P}_{t} = \mathbf{P}_{1} + \mathbf{P}_{2} + \mathbf{P}_{3}$                                                                                                    | <b>Total active power</b><br>t – total power<br>1, 2, 3 – phase designation                                             |
| $SignQ_{f}(\phi)$<br>$\phi \in [0^{\circ} - 180^{\circ}] \Longrightarrow SignQ_{f}(\phi) = +1$<br>$\phi \in [180^{\circ} - 360^{\circ}] \Longrightarrow SignQ_{f}(\phi) = -1$ | <b>Reactive power sign</b><br>Q <sub>f</sub> – reactive power (by phases)<br>φ – power angle                            |
| $S_f = U_f \cdot I_f$                                                                                                    | <b>Apparent power by phases</b><br>U <sub>f</sub> – phase voltage<br>I <sub>f</sub> – phase current                     |
| $S_t = S_1 + S_2 + S_3$                                                                                                    | <b>Total apparent power</b><br>S <sub>123</sub> – apparent power by phases                                              |
| $Q_{f} = SignQ_{f}(\phi) \cdot \sqrt{S_{f}^{2} - P_{f}^{2}}$                                                                                                    | <b>Reactive power by phases</b><br>S <sub>f</sub> – apparent power by phases<br>P <sub>f</sub> – active power by phases |
| $Q_t = Q_1 + Q_2 + Q_3$                                                                                                    | <b>Total reactive power</b><br>Q <sub>f</sub> – reactive power by phases                                                |
| $\begin{split} \phi_{s} &= a \tan 2 \big( P_{t}, Q_{t} \big) \\ \phi_{s} &= \big[ -180^{\circ}, 179, 99^{\circ} \big] \end{split}$                                            | <b>Total power angle</b><br>P <sub>t</sub> – total active power<br>S <sub>t</sub> – total apparent power                |
| $PF_t = \frac{P_t}{S_t}$                                                                                                    | <b>3 phase power factor</b><br>P <sub>t</sub> – total active power<br>S <sub>t</sub> – total apparent power             |
| $PF_{f} = \frac{P_{f}}{S_{f}}$                                                                                                    | <b>Power factor by phases</b><br>P <sub>f</sub> – phase active power<br>S <sub>f</sub> – phase apparent power           |

| THD                                                                                         |                                                                                                    |
|---------------------------------------------------------------------------------------------|----------------------------------------------------------------------------------------------------|
| $I_{f}THD(\%) = \frac{\sqrt{\sum_{n=2}^{63} In^{2}}}{I_{1}} \cdot 100$                      | <b>Current THD</b><br>I <sub>1</sub> – value of first harmonic<br>n – number of harmonic                |
| $U_{f}$ THD(%) = $\frac{\sqrt{\sum_{n=2}^{63} U_{f} n^{2}}}{U_{f1}} \cdot 100$              | <b>Phase voltage THD</b><br>U <sub>1</sub> – value of first harmonic<br>n – number of harmonic          |
| $U_{\rm ff}$ THD(%) = $\frac{\sqrt{\sum_{n=2}^{63} U_{\rm ff} n^2}}{U_{\rm ff1}} \cdot 100$ | <b>Phase-to-phase voltage THD</b><br>U <sub>1</sub> – value of first harmonic<br>n – number of harmonic |

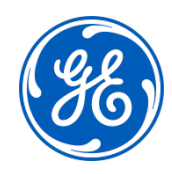

# Imagination at work

Grid Solutions St Leonards Building Redhill Business Park Stafford, ST16 1WT, UK +44 (0) 1785 250 070 www.gegridsolutions.com/contact

© 2020 General Electric Company Corporation. All rights reserved. Information contained in this document is indicative only. No representation or warranty is given or should be relied on that it is complete or correct or will apply to any particular project. This will depend on the technical and commercial circumstances. It is provided without liability and is subject to change without notice. Reproduction, use or disclosure to third parties, without express written authority, is strictly prohibited.